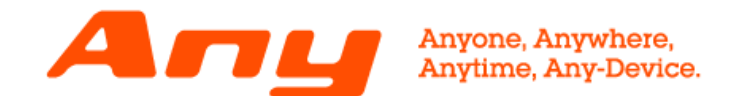

## 倍速対応 動画再生ソフト 「VODBOX」 インストールマニュアル

2018.11.28 デジハリ・オンラインスクール

# OO 目次

00 目次

| 01 | 学習システム「Any」とは?                                                                                                    |              |                |                                          | • • •            | РЗ   |   |
|----|----------------------------------------------------------------------------------------------------|--------------|----------------|------------------------------------------|------------------|------|---|
| 02 | VODBOXとは?                                                                                                    |              |                |                                          | • • •            | Ρ4   |   |
| 03 | VODBOXの利用に必要なソフト                                                                                                    |              |                |                                          | • • •            | Ρ5   |   |
| 04 | VODBOXのインストール準備                                                                                                    |              |                |                                          | • • •            | Ρ6   |   |
| 05 | 「VODBOX」のインストール方法                                                                                                    |              |                |                                          | •••              | Ρ7   |   |
|    | <ul> <li>(1)「VODBOX」の動作環境</li> <li>(2) WindowsでInternet Explorerを利用してい</li> <li>※Windowsで、Edge、FireFoxを利用されている</li> <li>Internet Explorerと同じ手順でインストルレイ</li> </ul> | ·<br>る<br>場だ | ・・<br>・・<br>も、 | Р8<br>Р9                                 |                  |      |   |
|    | <ul> <li>(3) WindowsでChromeを利用している</li> <li>(4) macOSを利用している</li> <li>(5) iOS端末を利用している</li> <li>(6) Android端末を利用している</li> </ul>                                   | •            | • •            | P 14<br>P 19<br>P 2 <sup>-</sup><br>P 36 | 1<br>Ə<br>7<br>6 |      |   |
| 06 | 画面説明                                                                                                    |              |                |                                          | • • •            | P 43 | 3 |
|    | (1) PC                                                                                                    | •            | •••            | Ρ44                                      | 4                |      |   |
|    | (2) スマートフォン                                                                                                    | •            | ••             | P 40                                     | ô                |      |   |

 O7
 VODBOXを利用できない場合
 ・・・P48

## O1 学習システム「Any」とは?

## 受講生の皆さまを支える学習サポートシステムです

| F                                         | We                                                               | b∓∜                                                   | 47-                                                    | - 22                                                |                                                         |                                                            |                                                                                              |                                            |                                                                                                    |                                                                                                    |
|-------------------------------------------|------------------------------------------------------------------|-------------------------------------------------------|--------------------------------------------------------|-----------------------------------------------------|---------------------------------------------------------|------------------------------------------------------------|----------------------------------------------------------------------------------------------|--------------------------------------------|----------------------------------------------------------------------------------------------------|----------------------------------------------------------------------------------------------------|
| 貴力                                        | レンダ                                                              | -                                                     | -                                                      | _                                                   | _                                                       | Ā                                                          | 1774                                                                                         | x->                                        | a2                                                                                                    | 1                                                                                                    |
| SS<br>日<br>10<br>17<br>24<br>1日(月<br>1日(月 | 月<br>・<br>4<br>11<br>18<br>25<br>()・<br>()<br>・<br>()<br>・<br>() | 2<br>火<br>・<br>5<br>12<br>19<br>26<br>20<br>-<br>フリーラ | 017年<br>水<br>・<br>6<br>13<br>20<br>27<br>シス・/<br>月生 We | 2月<br>末<br>・<br>7<br>14<br>21<br>28<br>(-フェ<br>キテザイ | 1008<br>金<br>1<br>8<br>15<br>22<br>29<br>クトブラ<br>1<br>1 | ty ≥≥<br>±<br>2<br>9<br>16<br>23<br>30<br>5≥<br>L(<br>more | 2017/09/06<br>2017/09/05<br><br>-<br>-<br>-<br>-<br>-<br>-<br>-<br>-<br>-<br>-<br>-          | 未未未未未未未未未                                  | <ご連絡>ライブ授業の参加方法とスケジュール配布のお知らせ<br>くご案内>質問受付、課題端出受付、終了いたします<br>ご入学おめでとうございます。運営事務局です!<br>くご連絡>学習動素の進め方<br>【数材】学習で使用する素材について<br>【数材】スキルチェックシートと小理器について<br>*重要+捨了規定と課題(小課題・在了課題)について<br>*重要+捨了規定と課題(小課題・在了課題)について<br>*重要+強約の仕方について<br>*重要+覚誘の仕方について<br>=重要+学習を始める前に<br>くご連絡>Flashンフトの学習について |                                                                                                    |
| × ٹ<br>2002:<br>√ To                      | ンタリ<br>ラスに対<br>Do                                                | DOM<br>ITOR                                           | リクス間はあり                                                | つません。                                               | मिरुठ ।<br>(                                            |                                                            | 2017/09/05 _<br>2017/09/12 _<br>2017/09/14 _<br>2017/09/20 _<br>2017/09/20 _<br>2017/09/28 _ | トーン<br>(鏡間 -<br>(受調度<br>ライブ<br>(小課題<br>ライブ | 課題受付終了】 講師への発明・停了課題現出確切日<br>型 終了」クラスへの入変、動業整整切が終了となります<br>発展<1回目> パスファインダ<br>①現切 動物イラストを描こう(ai-004)。<br>新聞くつ問目> 軍機会成                                                                                                    | CONTRACTOR     CONTRACTOR     C |

「Any」はどんな場所でも24時間、様々なデバイスからアクセス可能な学習 サポートシステムです。

学習の基本となる動画教材の閲覧から、講師への質問、課題作品の添削など もすべてこのシステム上で行います。

# O2 「VODBOX」とは?

## Any上で動画教材の再生を司る動画再生ソフトです

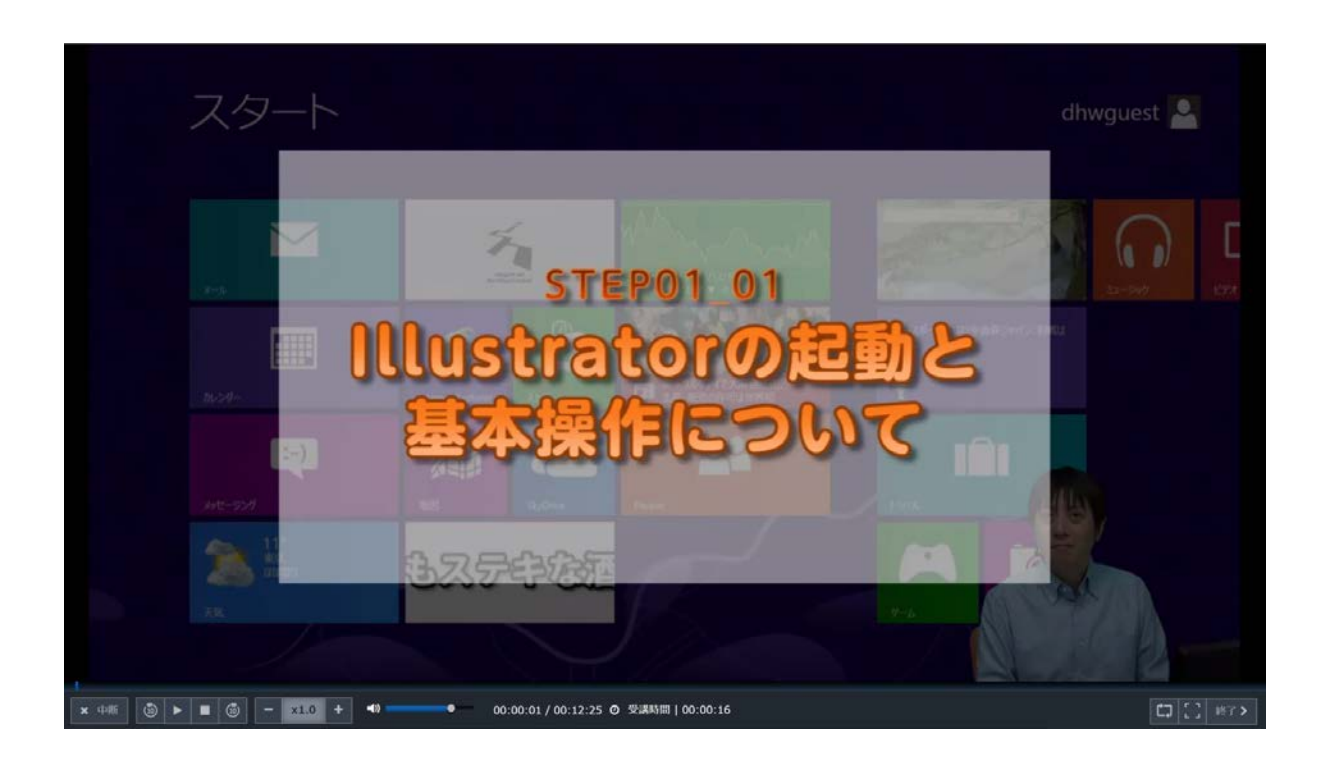

「VODBOX」はAny上で動画教材を閲覧するために必要な動画再生ソフトです。

#### <u>倍速再生</u>

0.6倍速の"スロー再生"から2倍の速度で再生する"倍速再生"を実現。 講師のセリフも再生スピードに合わせて聞きやすいよう調整されます。

#### <u>マルチデバイス</u>

Windows/macOS/iOS(iPhone/iPad)/Android(スマートフォン/タブ レット)とマルチデバイスに対応しています。

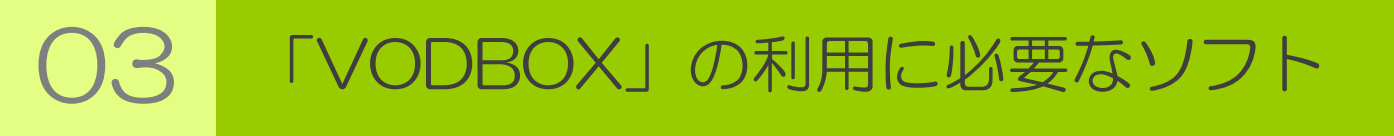

#### 「VODBOX」をインストールする必要があります

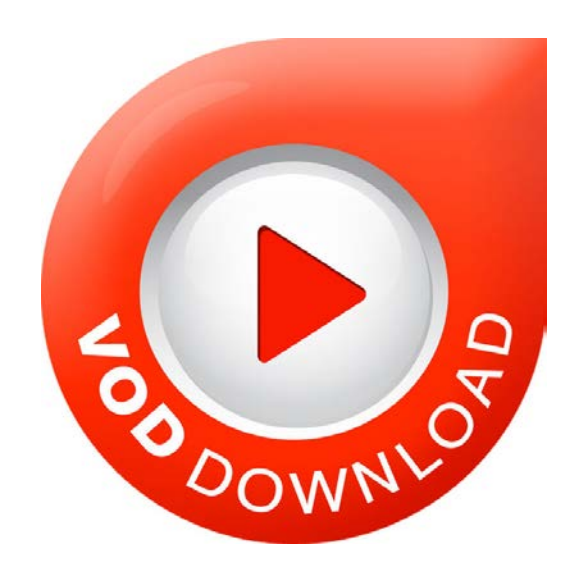

動画再生ソフト「VODBOX」をご使用のデバイスにインストールする必要 があります。

<u>PCの場合</u>

インストールファイルをダウンロードし実行する必要があります。

<u>スマホ/タブレットの場合</u>

アプリケーションをインストールする必要があります。

※VODBOXは<mark>無料</mark>のアプリケーションです。 ※インストールには管理権限が必要になります。

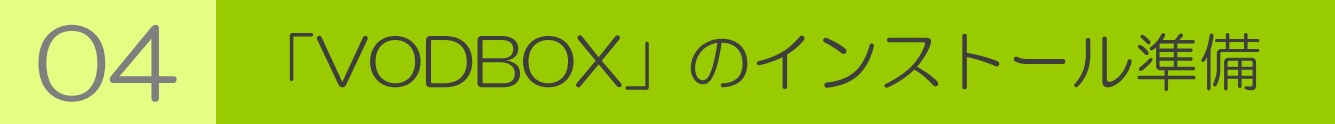

#### マニュアルに従ってVODBOXをインストールして下さい

本マニュアル

## O5「VODBOX」のインストール方法

を確認し、速やかにインストール作業を完了させるようお願い致します。

もしインストールが正しく完了しない、環境要因でインストール出来ない 場合は、<u>倍速再生ではない方法</u>で動画を再生してください。

閉じる 🗙

| 教科名      | <b>名</b> :.実習動画(CCW17) グラフィック ワーク                          |       |  |  |  |  |  |
|----------|------------------------------------------------------------|-------|--|--|--|--|--|
| 章名       | :03-02. 1ページサイト(アプリサイト)SP                                  |       |  |  |  |  |  |
| 単元名      | :23 アプリボタンの配置                                              |       |  |  |  |  |  |
|          | 受講開始<br><sup>倍速プレイヤー(VODBOX)をインストールされてないでは<u>こちら</u></sup> |       |  |  |  |  |  |
| 受講履歴     |                                                            |       |  |  |  |  |  |
| 受講履歴がまだま | っりません。                                                     |       |  |  |  |  |  |
|          |                                                            | 閉じる 🗙 |  |  |  |  |  |

<u>倍速再生でない方法</u>での動画再生は、受講開始のボタンの下にある

## 「VODBOX」のインストール方法

ご利用の環境を確認し各ページを参照ください

| (1) | 「VODBOX」の動作環境                    | ••• F | 8 0                |
|-----|----------------------------------|-------|--------------------|
| (2) | WindowsでInternet Explorerを利用している | ••• F | 9                  |
| (3) | WindowsでChromeを利用している            | ••• F | <sup>&gt;</sup> 14 |
| (4) | macOS利用している                      | ••• F | <sup>&gt;</sup> 19 |
| (5) | iOS端末を利用している                     | ••• F | <sup>-</sup> 27    |
| (6) | Android端末を利用している                 | ••• F | <sup>-</sup> 36    |
|     |                                  |       |                    |

※Windowsで、Edge、FireFoxを利用されている場合は、 Internet Explorerと同じ手順でインストルしてください。

## (1)「VODBOX」の動作環境

「VODBOX」は以下の環境が動作推奨環境となります。 インストール前にご使用する機器を確認を願い致します。

|          | OS                 | ブラウザ                      |  |  |
|----------|--------------------|---------------------------|--|--|
|          | 10                 | Edge、FireFox、Chrome       |  |  |
| Mindowo  | 8.1                |                           |  |  |
| Windows  | 8                  | IE11、FireFox、Chrome       |  |  |
|          | 7 ※Surfaceはサポート対象外 |                           |  |  |
|          | v10.14 Mojave      | VODBOX Agent版             |  |  |
| macOS    | v10.13 High Sierra | Safari, FireFox, Chrome   |  |  |
|          | v10.12 Sierra      |                           |  |  |
|          | v10.11 El Capitan  | VODBOX プラグイン版             |  |  |
| Mac OS X | v10.10 Yosemite    | Safari                    |  |  |
|          | v10.9 Mavericks    |                           |  |  |
|          | 7.1                |                           |  |  |
|          | 6                  | 標準搭載される                   |  |  |
| Android  | 5                  | Chromeブラウザ                |  |  |
|          | 4.4                |                           |  |  |
|          | 11                 | · · · · · · ·             |  |  |
| :05      | 10.3               | Safariブラウザ                |  |  |
| 105      | 10.2               | ※Satariのみが動作対象保障と<br>なります |  |  |
|          | 9                  |                           |  |  |

※IE11 の拡張保護モードには非対応
 ※Windows OS は日本語版のみ対象
 ※macOSは現在Agent版のみを御提供しております

※iOS 8 以前には対応しておりません ※iPod touch は対応しておりません ※iPod mini は動作保証外となります

|    | CPU       | メモリ         | ビデオメモリ    |
|----|-----------|-------------|-----------|
| PC | Core i3以上 | 4GB 以上      | 1GB以上     |
|    | または上記相当以上 | ※8GB以上を強く推奨 | または上記相当以上 |

## (2) WindowsでInternet Explorerを利用している

 「VODBOX」のインストールページにアクセスしてください。 https://dhw.study.jp/vodbox-demo/player\_main.aspx 動画が再生されていればインストールの必要はございません。

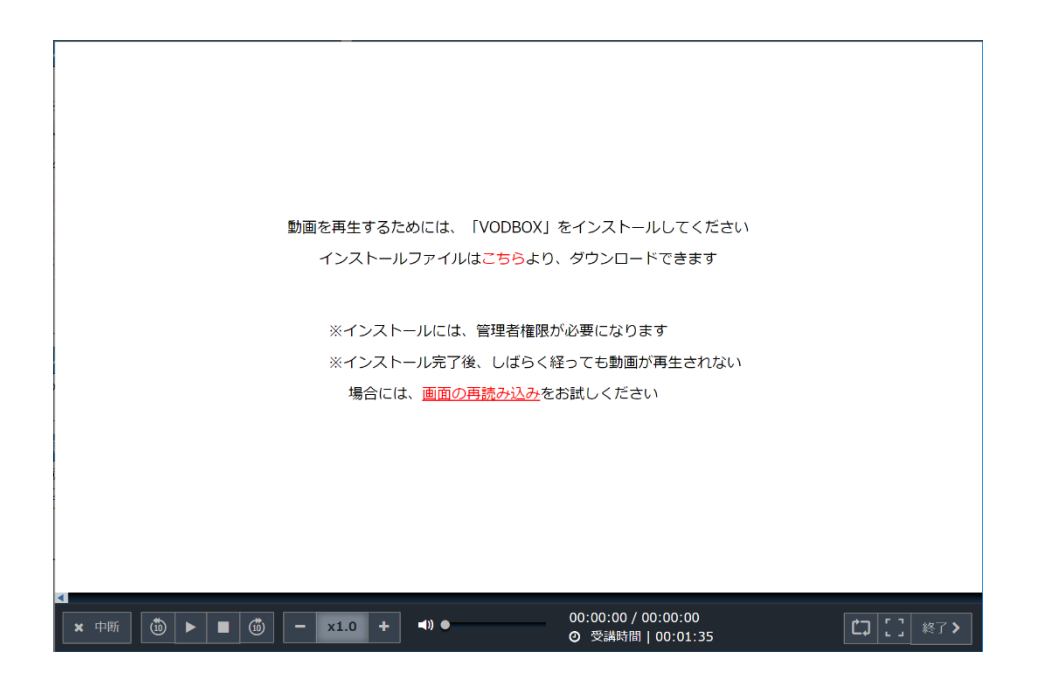

②「インストールファイルはこちらより、ダウンロードできます」の「こちら」をクリックしてください。

③ インストールファイルを実行してください。

 dkbsol.pd.study.jp から vodbox-1.5.14.43\_1.1.3.36.exe (8.66 MB) を実行または保存しますか?
 実行(R) 保存(S) ・ キャンセル(C) ×

 ファイル名:vodbox-1.5.14.43\_1.1.3.36.exe
 ※インストールには管理権限が必要になります。

9

#### (2) WindowsでInternet Explorerを利用している

④ セットアップウィザードに従ってインストールしてください

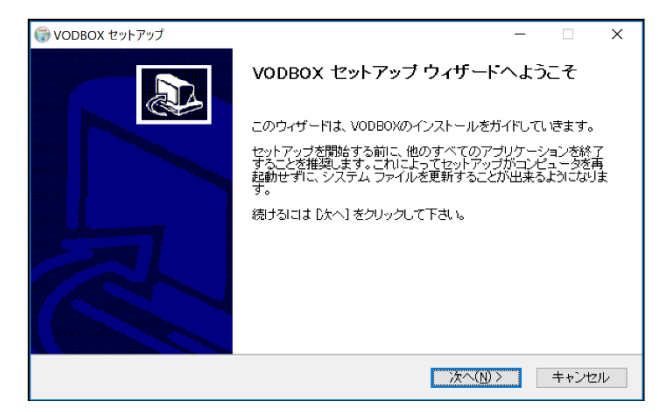

⑤ ライセンス契約書を確認し同意してください

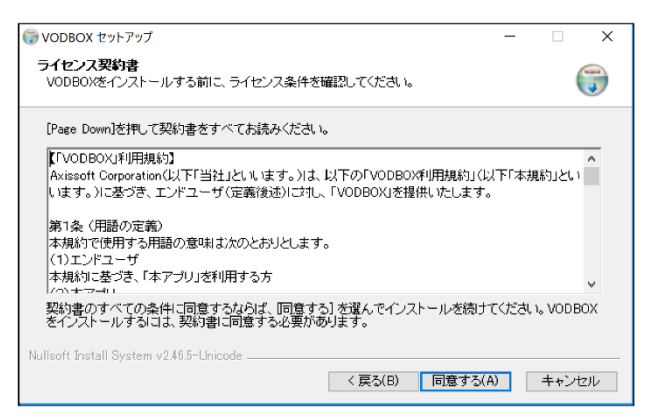

#### ⑥ 完了ボタンをクリックしてください

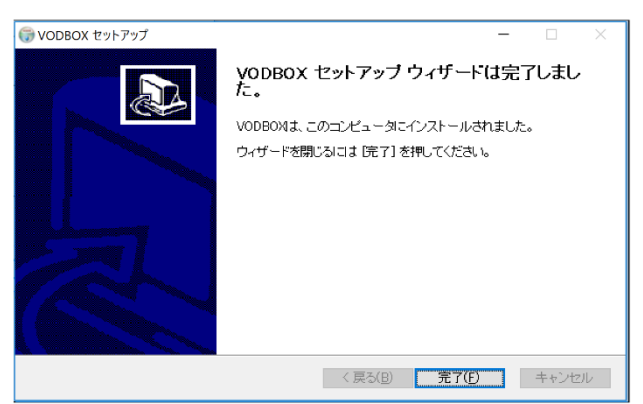

(2) WindowsでInternet Explorerを利用している

⑦ インストール完了後 「STEP01\_01 Illustratorの起動と基本操作について」 が再生されればインストール成功です。

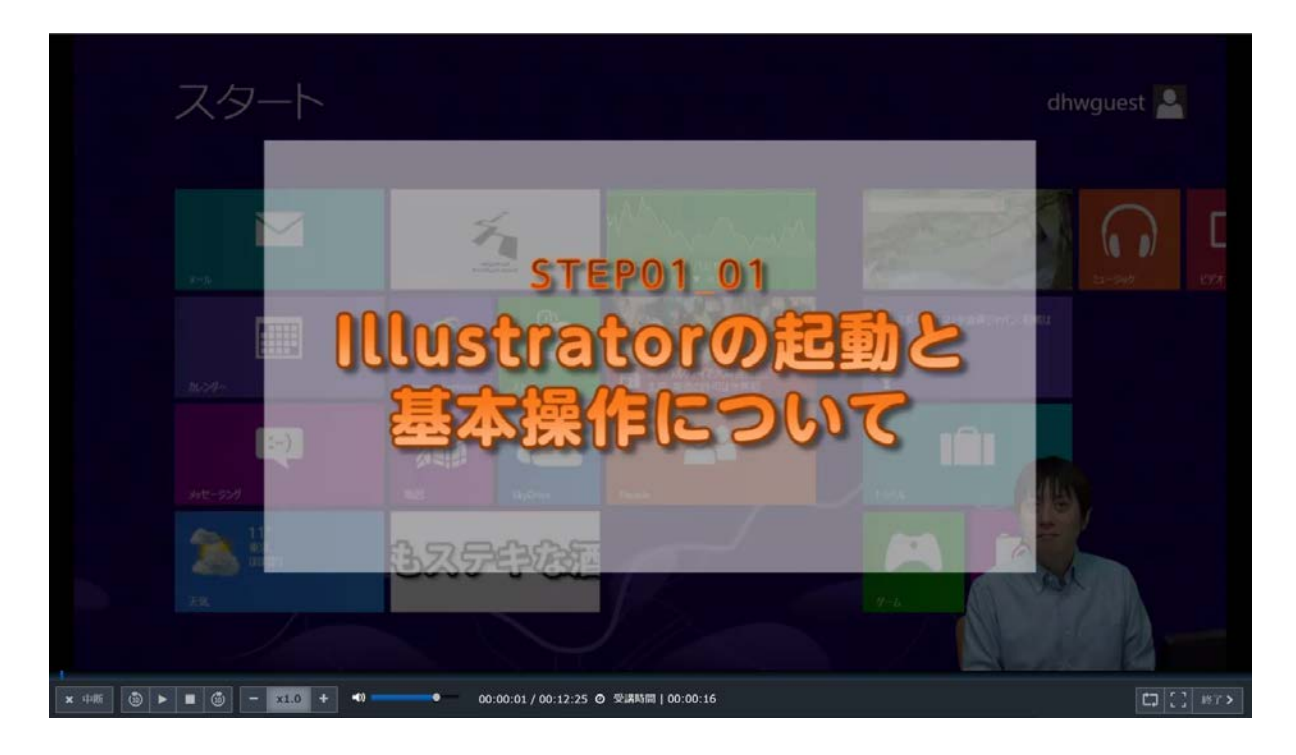

※しばらく経っても動画が再生されない場合には、画面の再読み込み または再生ボタンをクリックしてください。

#### (2) WindowsでInternet Explorerを利用している

インストールしても動画が見れない場合は、アドオンを確認しましょう。 インストールが成功していれば、アドオンにVODBOXが読み込まれてい ます。読み込まれていない場合は、再度インストールをお試しください。

※アドオンの確認方法

メニュー「ツール」→「アドオンの管理」を選択

| ツール(T) | ヘルプ(H)               |                |
|--------|----------------------|----------------|
| 閲覧     | 電履歴の削除(D)…           | Ctrl+Shift+Del |
| InP    | rivate ブラウズ(I)       | Ctrl+Shift+P   |
| 追踪     | が防止を有効にする(K)         |                |
| Act    | iveX フィルター(X)        |                |
| 接線     | 売の問題を修正(C)…          |                |
| 最終     | &閲覧セッションを再度開く(S)     |                |
| ダウ     | ンロードの表示(N)           | Ctrl+J         |
| ポッ     | プアップ ブロック(P)         | >              |
| Sma    | artScreen フィルター機能(T) | >              |
| メデ     | rアライセンスの管理(M)        |                |
| アド     | オンの管理(A)             |                |
| 互換     | 奥表示設定(B)             |                |
| この     | フィードの受信登録(F)         |                |
| 71-    | -ド探索(E)              | >              |
| Wir    | ndows Update(U)      |                |
| パフ     | ォーマンス ダッシュボード        | Ctrl+Shift+U   |
| F12    | 開発者ツ−ル(L)            |                |
| One    | eNote リンク ノート(K)     |                |
| One    | eNote (こ送る(N)        |                |
| We     | b サイトの問題を報告(R)       |                |
| イン     | ターネット オプション(O)       |                |

#### (2) WindowsでInternet Explorerを利用している

アドオン管理画面で、表示形式を[すべてのアドオン]に変更し、一覧画面 に以下が表示されていれば正しくインストールが完了しています。

発行元:Axissoft.Inc

「vodboxControllerContainer Class」が「有効」になっている。 「vodboxCtrl Class」が「有効」になっている。

| アドオンの管理                      |                                         |                          |    |           |        | ×   |
|------------------------------|-----------------------------------------|--------------------------|----|-----------|--------|-----|
| Internet Explorer アドオンの表示と管理 |                                         |                          |    |           |        |     |
|                              |                                         |                          |    |           |        |     |
| アドオンの種類                      | 名前                                      | 発行元 个                    | 状態 | アーキテクチャ   | 読み込み時  | - ^ |
| 🐝 ツ−ル バーと拡張機能(T)             | Adobe Systems, Incorporated             |                          |    |           |        | - 1 |
|                              | Adobe Acrobat Create PDF from Selection | Adobe Systems, Incorpo   | 有効 | 32 ピットと 6 | 0.00秒  |     |
| 「<br>「アクセラレータ(A)             | Adobe Acrobat Create PDF Helper         | Adobe Systems, Incorpo   | 有効 | 32 ビットと 6 | 0.00秒  |     |
|                              | Adobe Acrobat Create PDF Toolbar        | Adobe Systems, Incorpo   | 有効 | 32 ビットと 6 | 0.01秒  |     |
|                              | Axissoft. Inc                           |                          |    |           |        | - 1 |
|                              | vodboxCtrl Class                        | Axissoft. Inc            | 有効 | 32 ピット    |        |     |
|                              | vodboxControllerContainer Class         | Axissoft. Inc            | 有効 | 32 ビット    |        |     |
|                              | Digital Knowledge Co., Ltd.             |                          |    |           |        | - 1 |
|                              | FolderSelector Class                    | Digital Knowledge Co., L | 有効 | 32 ピット    |        |     |
|                              | GameSelector Class                      | Digital Knowledge Co., L | 有効 | 32 ビット    |        |     |
| <b>事</b> 示·                  | Google Inc                              |                          |    |           |        | -   |
| すべてのアドオン >                   | Google Update Plugin                    | Google Inc               | 有効 | 32 ピット    |        | ~   |
| すべてのアドオン                     | <                                       |                          |    |           |        | >   |
| 現在読み込まれているアドオン               |                                         |                          |    |           |        |     |
| 許可なしに実行<br> ダウンロード落みコントロール   |                                         |                          |    |           |        |     |
|                              |                                         |                          |    |           |        |     |
|                              |                                         |                          |    |           |        |     |
|                              |                                         |                          |    |           |        |     |
|                              |                                         |                          |    |           |        |     |
|                              |                                         |                          |    |           |        |     |
|                              |                                         |                          |    |           |        |     |
| 追加のツール バーと拡張機能を検索(F)         |                                         |                          |    |           | BELSTO |     |
| ツール パーと拡張機能の詳細(N)            |                                         |                          |    |           | 閉じる(し  | _)  |

#### (3) WindowsでChromeを利用している

 「VODBOX」のインストールページにアクセスしてください。 https://dhw.study.jp/vodbox-demo/player\_main.aspx 動画が再生されていればインストールの必要はございません。

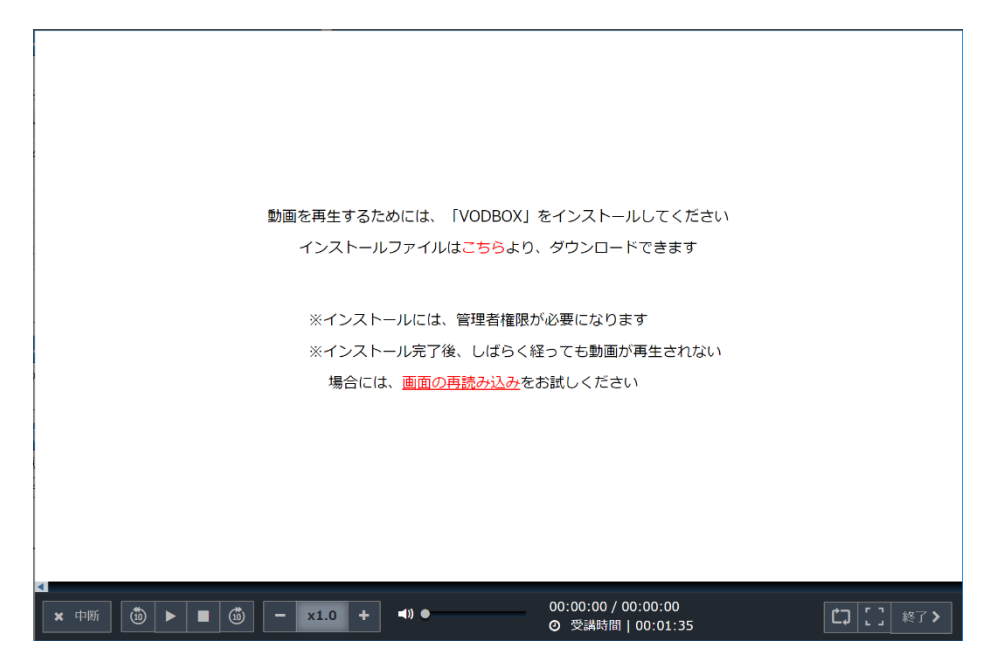

- ②「インストールファイルはこちらより、ダウンロードできます」 の「こちら」をクリックしてください。
- ③右下のインストールファイルを開いて実行してください。

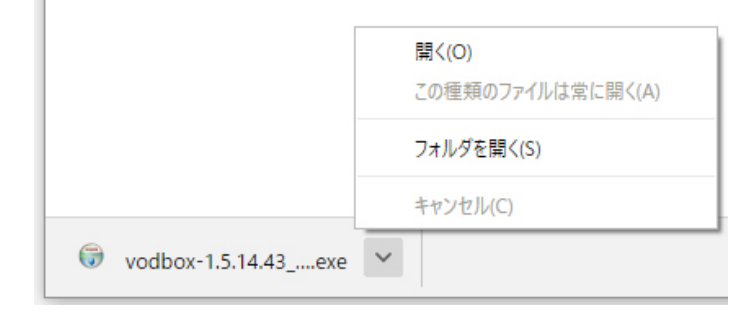

- ファイル名:vodbox-1.5.14.43\_1.1.3.36.exe
- ※インストールには管理権限が必要になります。

#### (3) WindowsでChromeを利用している

④ セットアップウィザードに従ってインストールしてください

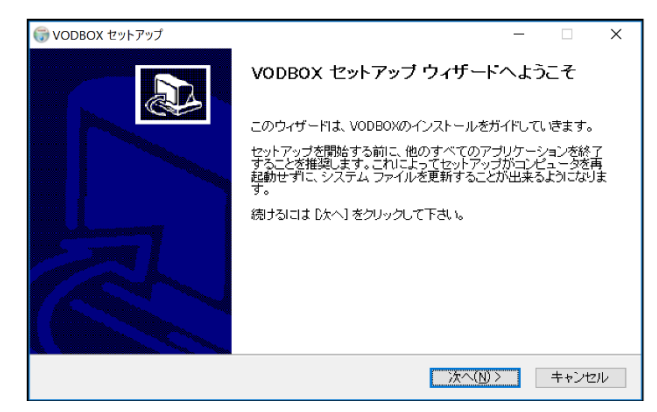

⑤ ライセンス契約書を確認し同意してください

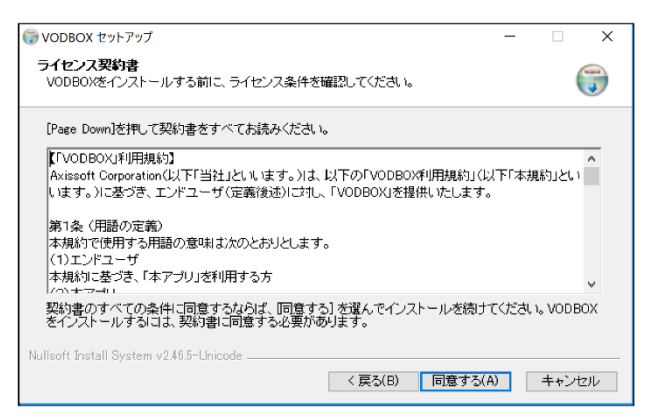

#### ⑥ 完了ボタンをクリックしてください

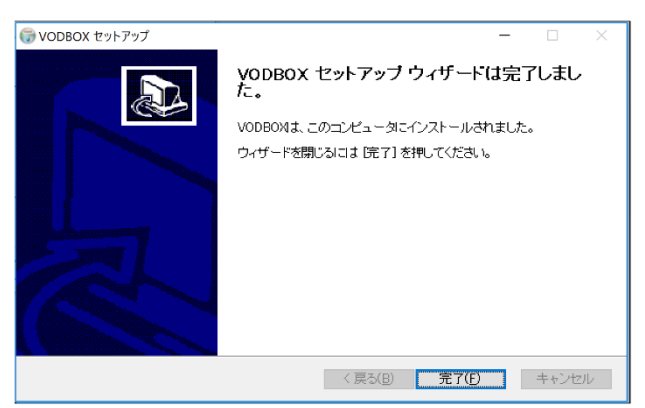

#### (3) WindowsでChromeを利用している

⑦ インストール完了後 「STEP01\_01 Illustratorの起動と基本操作について」 が再生されればインストール成功です。

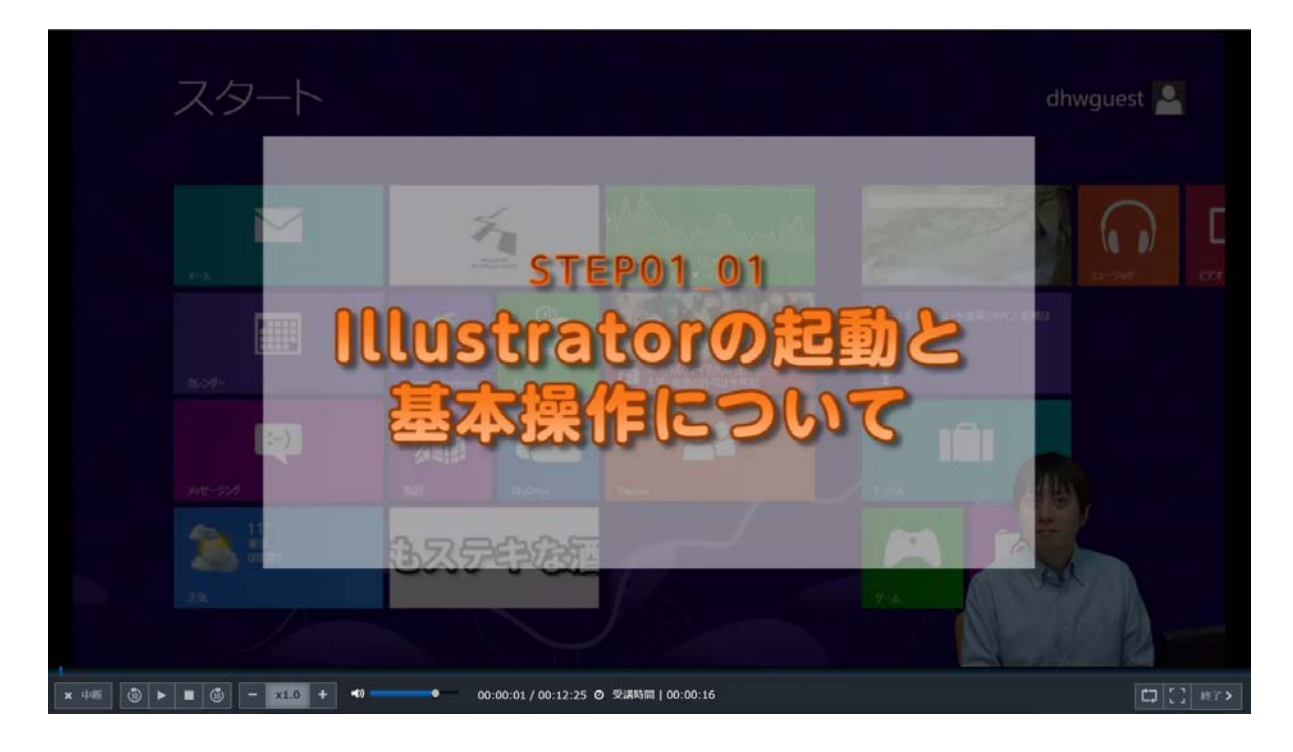

※しばらく経っても動画が再生されない場合には、画面の再読み込み または再生ボタンをクリックしてください。

#### (3) WindowsでChromeを利用している

インストールしても動画が見れない場合はインストール状況を確認しましょう。

インストールが成功していればWindowsのプログラムにVODBOXが読み込まれています。読み込まれていない場合は、再度インストールをお試しください。

※インストール状況の確認

画面左下の「Windowsメニュー」を右クリックし、表示されるメニュー から「コントロールパネル」を選択

タスク マネージャー(T) コントロール パネル(P) エクスプローラー(E) 検索(S) ファイル名を指定して実行(R) シャットダウンまたはサインアウト(U) > デスクトップ(D)

#### (3) WindowsでChromeを利用している

「コントロールパネル」→「プログラムと機能」を選択。 一覧画面に以下が表示されていれば正しくインストールが完了しています。

名前:VODBOX 発行元:Axissoft.Corp.

#### プログラムのアンインストールまたは変更

プログラムをアンインストールするには、一覧からプログラムを選択して [アンインストール]、[変更]、または [修復] をクリックします。

| 整理 ▼ |   |                |            |         |
|------|---|----------------|------------|---------|
| 名前   | ^ | 発行元            | インストール日    | サイズ     |
|      |   |                |            |         |
|      |   |                |            |         |
|      |   | Axissoft Corp. | 2018/04/24 | 17.9 MB |

## (4) macOSを利用している

 「VODBOX」のインストールページにアクセスしてください。 https://dhw.study.jp/vodbox-demo-mac/player\_main.aspx 動画が再生されていればインストールの必要はございません。

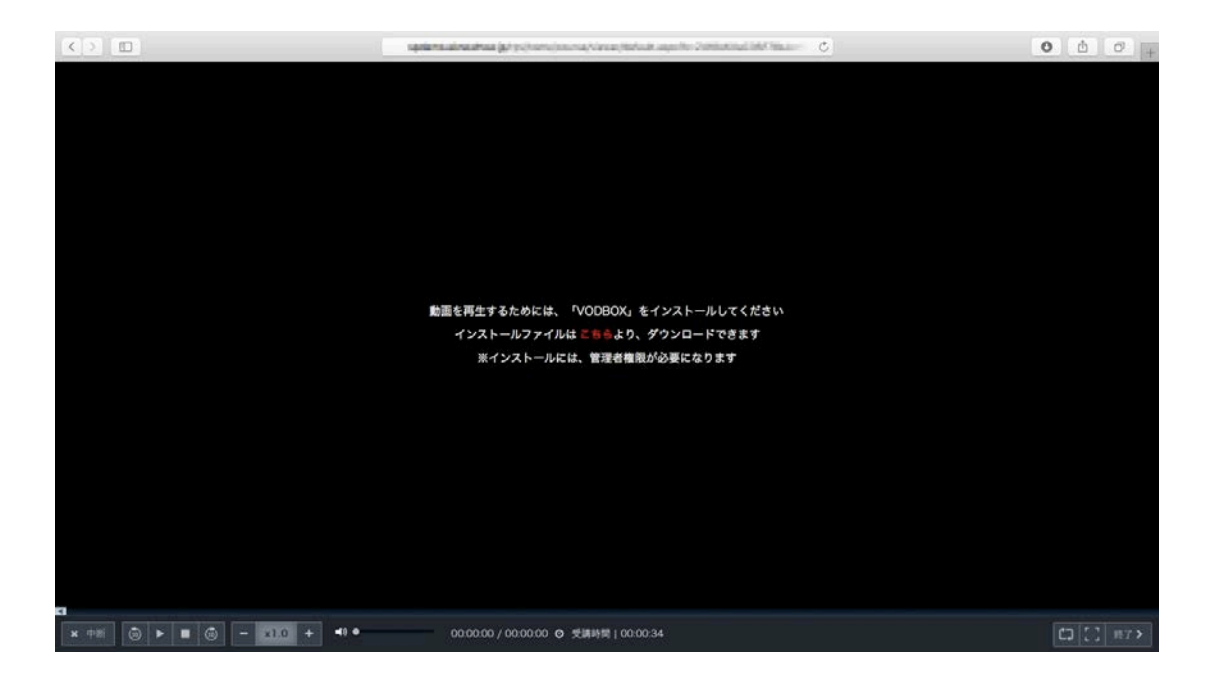

- ②「インストールファイルはこちらより、ダウンロードできます」の「こちら」をクリックしてください。
- ③ インストールファイルを実行してください。

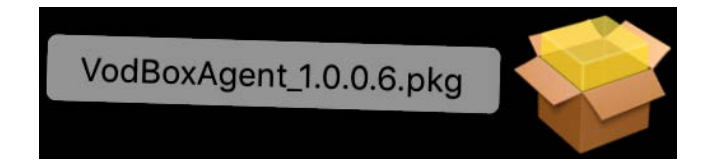

ファイル名:VodBoxAgent\_1.0.0.6.pkg

※インストールには管理権限が必要になります。

## (4) macOSを利用している

#### ④ セットアップウィザードに従ってインストールしてください

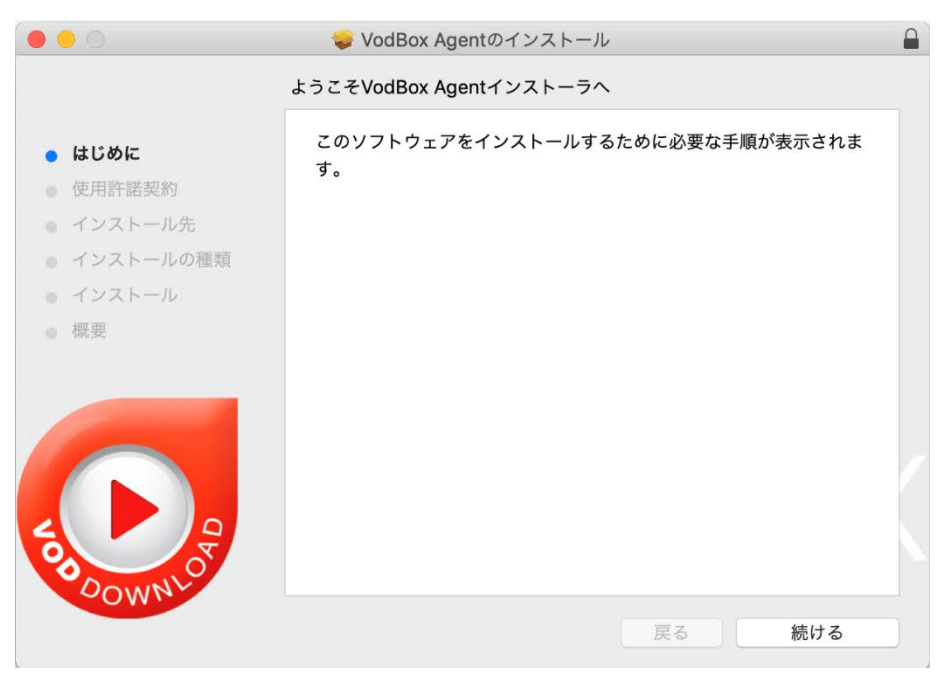

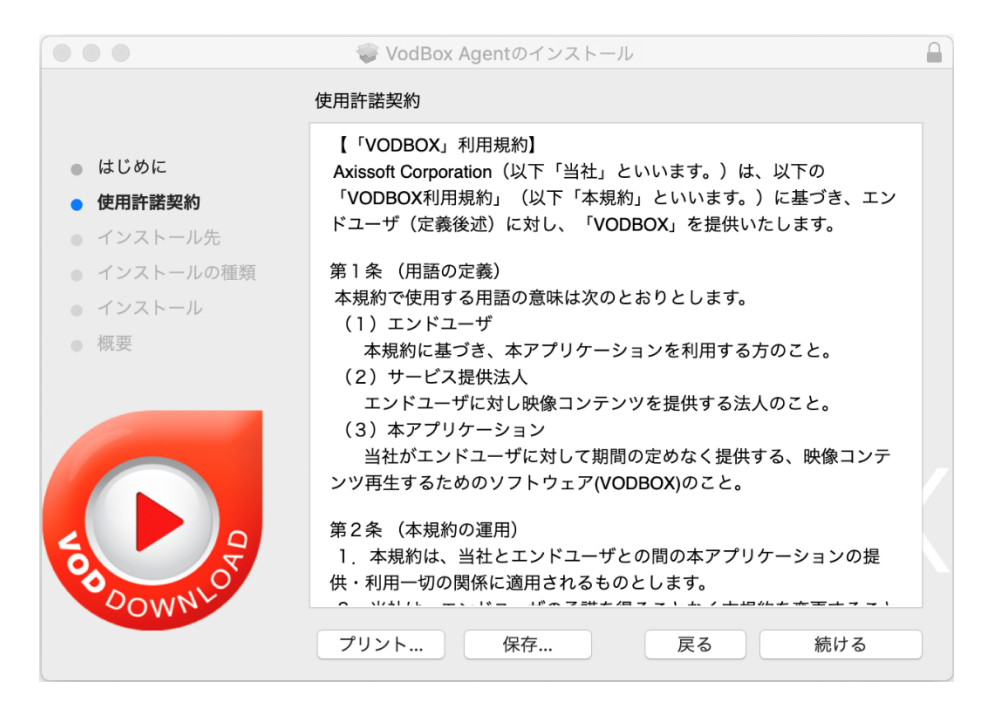

## (4) macOSを利用している

#### ④ セットアップウィザードに従ってインストールしてください

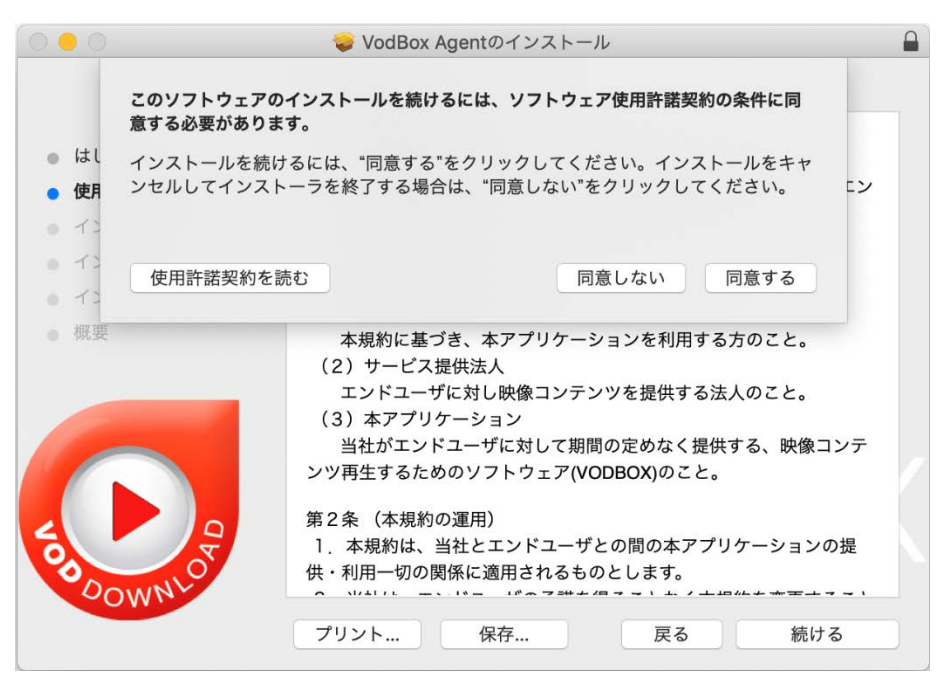

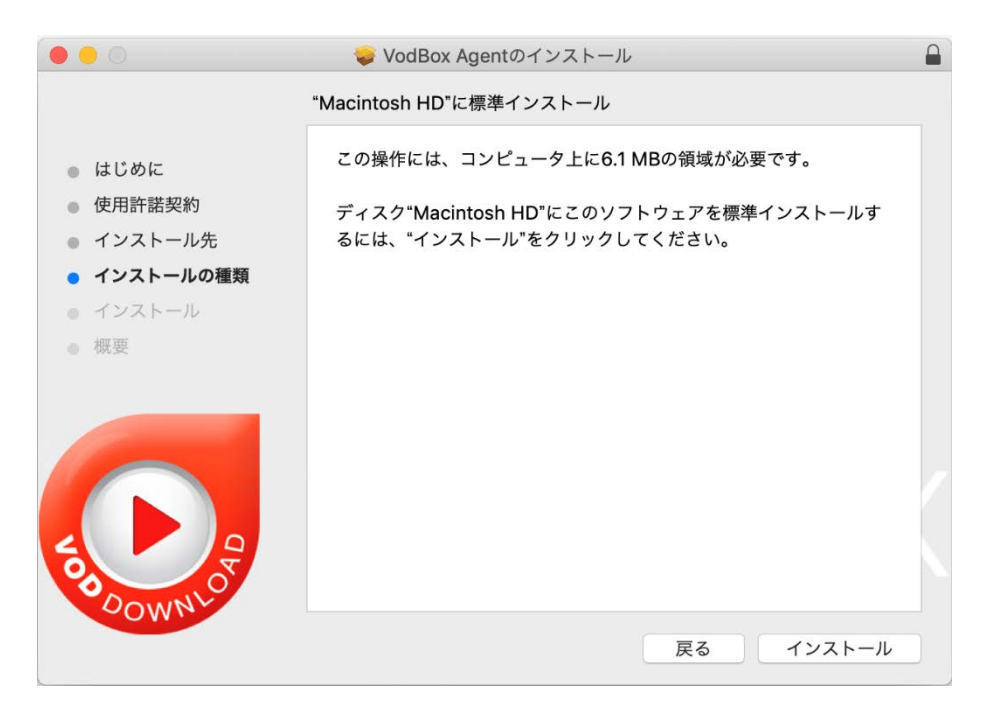

#### (4) macOSを利用している

⑤ パスワードを入力しインストールを完了させてください

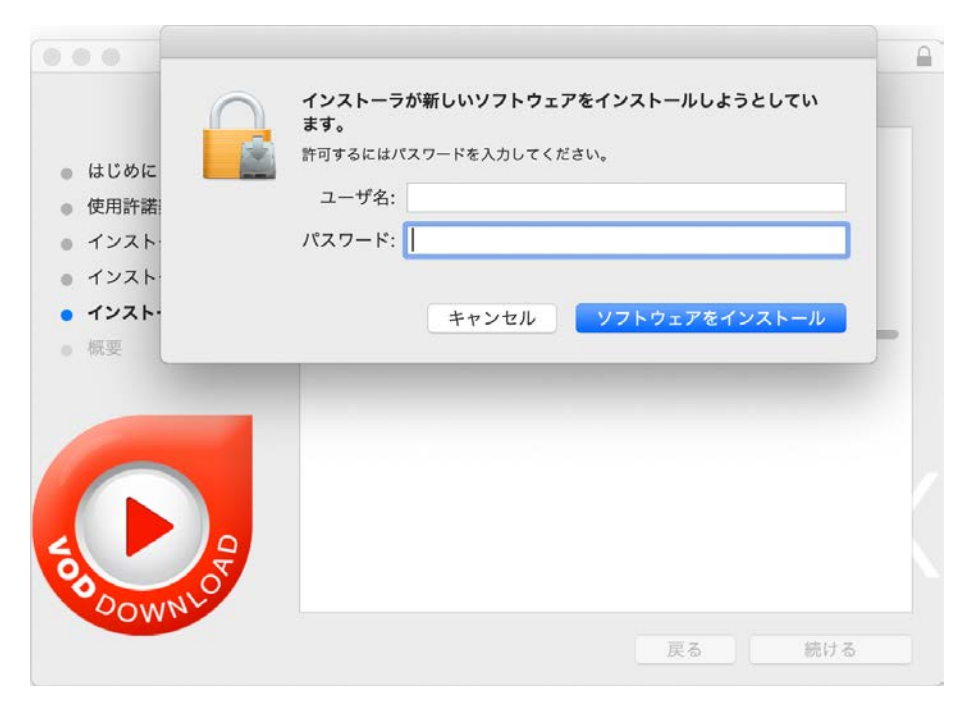

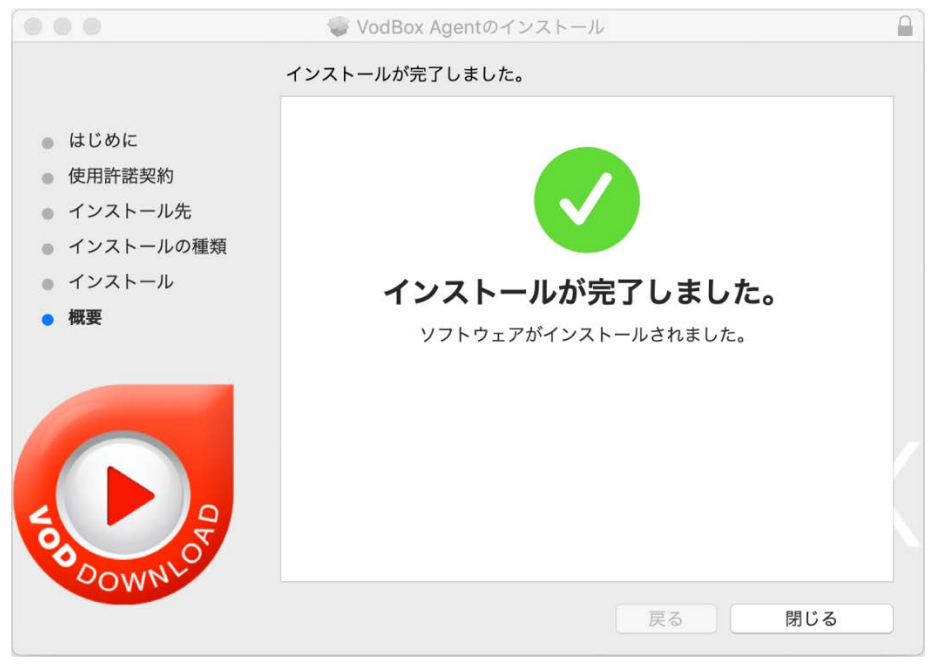

## (4) macOSを利用している

⑥インストーラは残しておいてもゴミ箱に入れてもどちらでも良いです

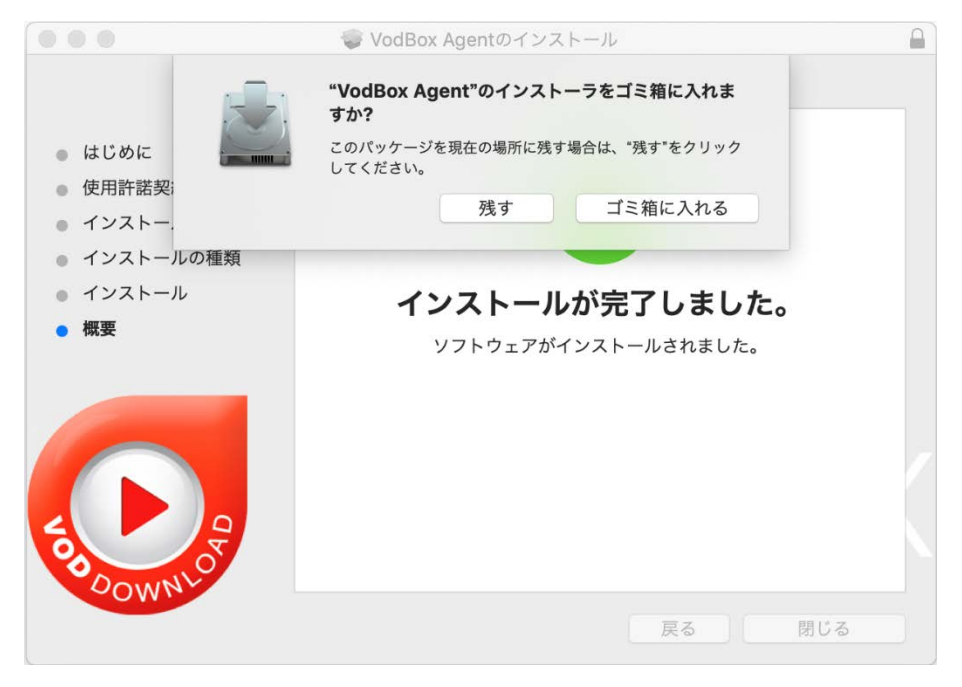

## (4) macOSを利用している

 ⑦ インストール完了後、再生ボタンをクリックして 「STEPO1\_01 Illustratorの起動と基本操作について」 が再生されればインストール成功です。

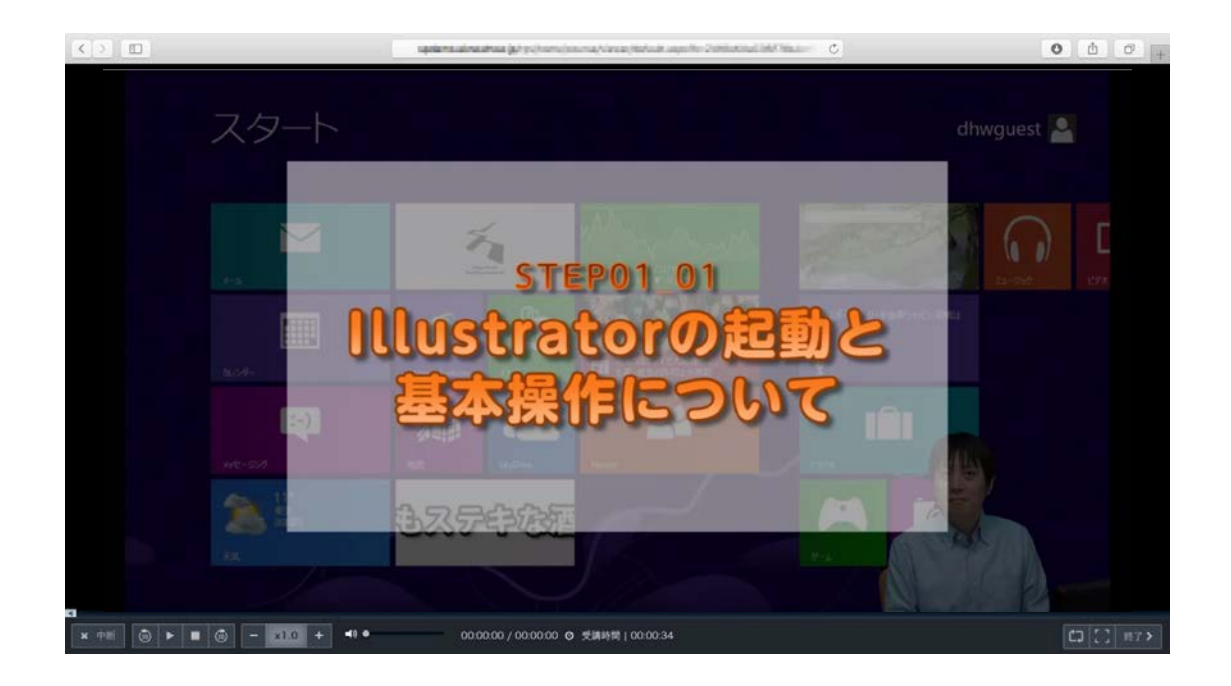

※しばらく経っても動画が再生されない場合には、画面の再読み込み をお試しください。

#### (4) macOSを利用している

インストールしても動画が見れない場合はインストール状況を確認しま しょう。

インストールが成功していればmacOSのメニューバーにVODBOXの表記が追加されます。追加されていない場合は、再度インストールをお試しください。

※インストールの確認方法

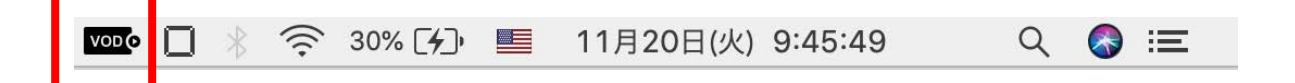

#### (4) macOSを利用している

※インストールの確認方法

macOS Mojaveを利用されている方で、外観を「ダークモード」に 設定している場合、メニューバーのVODBOXのアイコンが見えない 状態になりますので、ご注意願います。

「ダークモード」を解除するか、マウスのカーソルキーを合わせるか 致しますと表示されますのでご確認ねがいます。

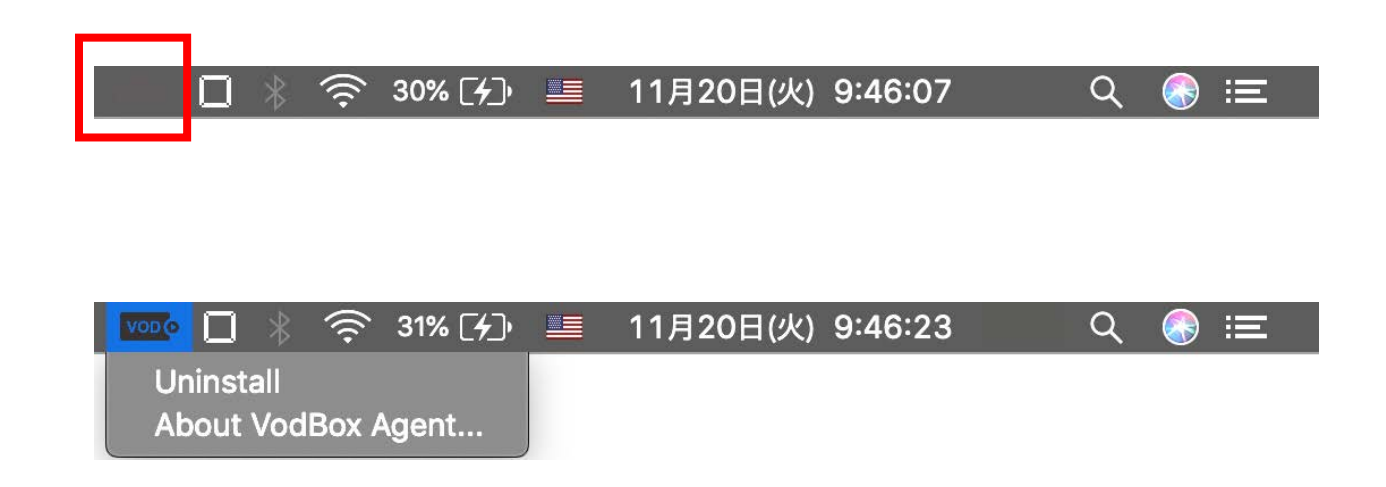

#### (5) iOS端末を利用している

 「VODBOX」のインストールページにアクセスしてください。 https://dhw.study.jp/rpv/vodbox-demo/player\_main.aspx

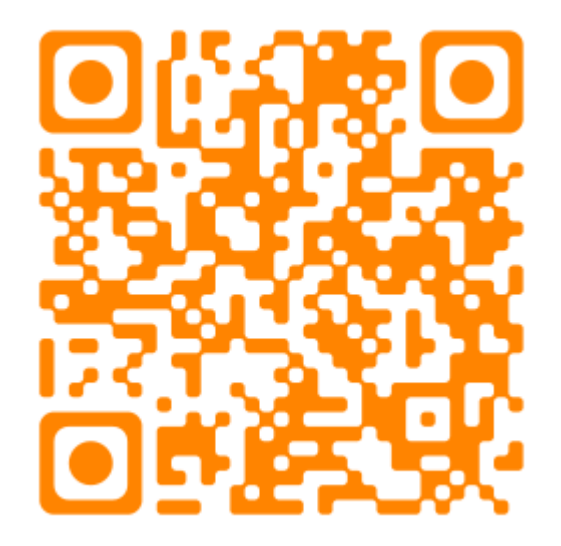

#### (5) iOS端末を利用している

#### ② 「アプリをダウンロード」をタップしてください。

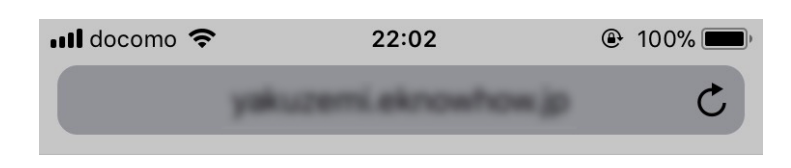

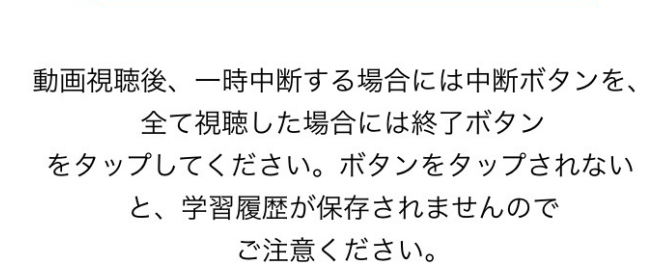

動画を見る

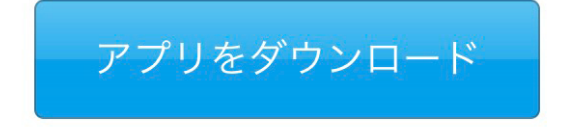

アプリをインストール後はこちらの画面に戻り 「動画を見る」ボタン をタップして動画を視聴してください。

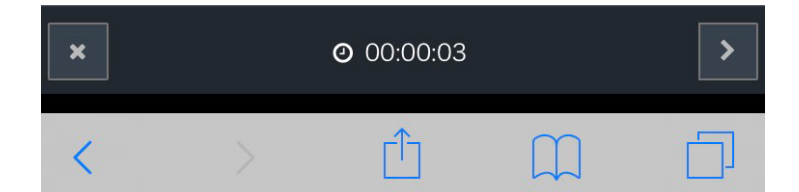

## (5) iOS端末を利用している

#### ③「OK」をタップしてインストールを開始してください。

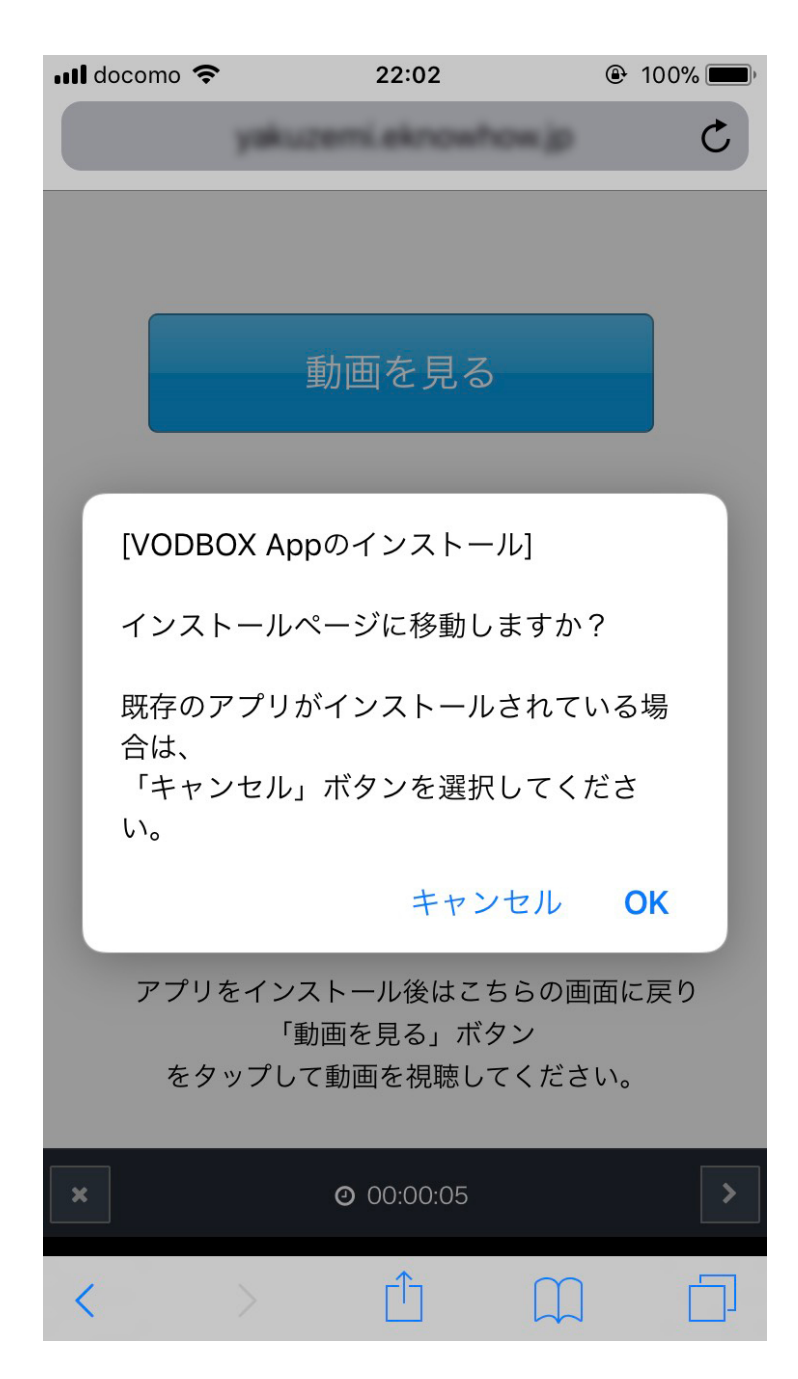

## (5) iOS端末を利用している

#### ④ 「開く」をタップしてApp Storeで開いてください。

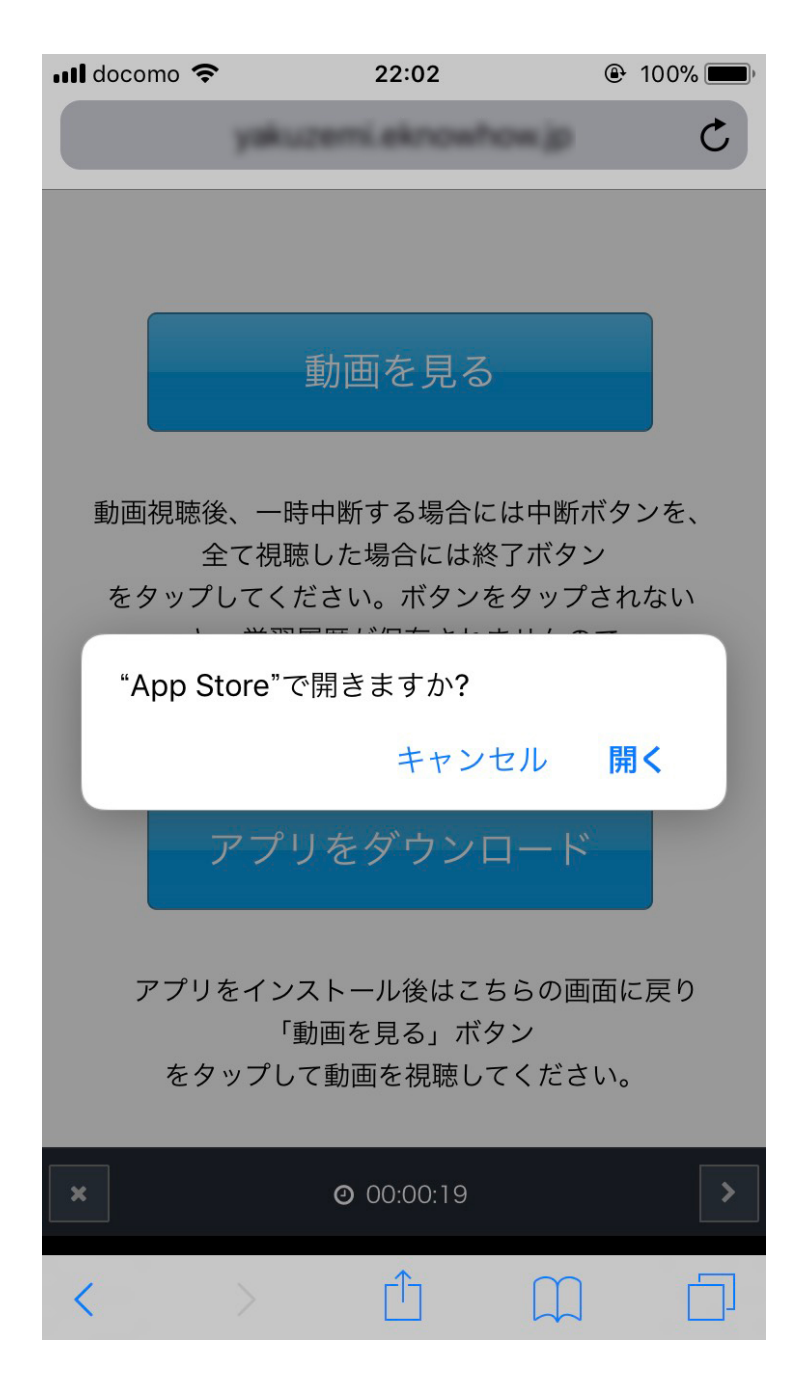

## (5) iOS端末を利用している

#### ⑤ App Storeでアプリをインストールし、アプリを開いてください。

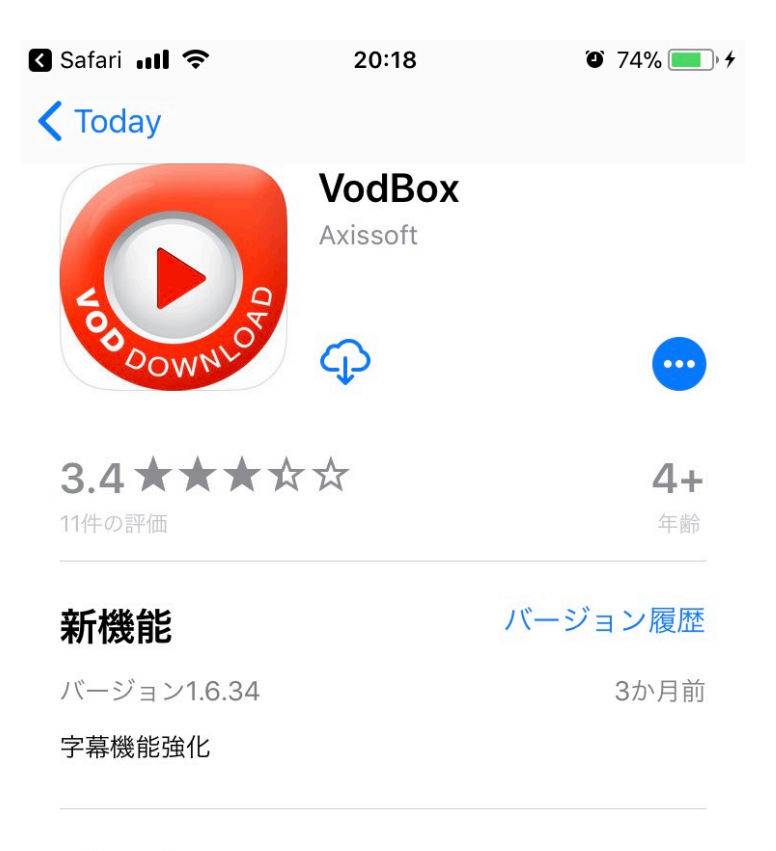

#### プレビュー

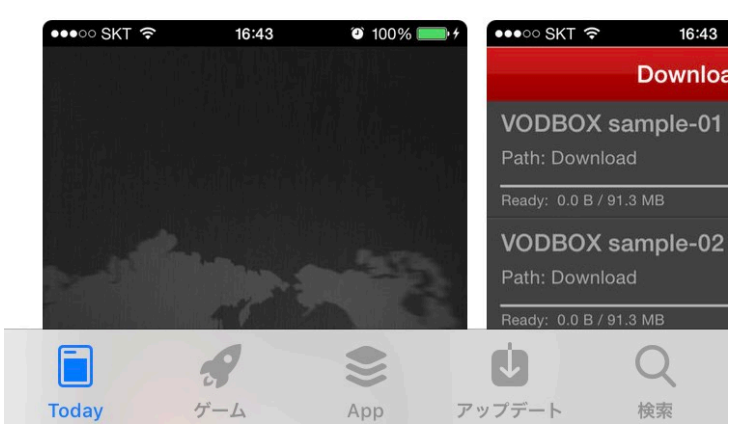

#### (5) iOS端末を利用している

⑥ 個人情報取扱いの内容を確認し、「はい」をタップしてください

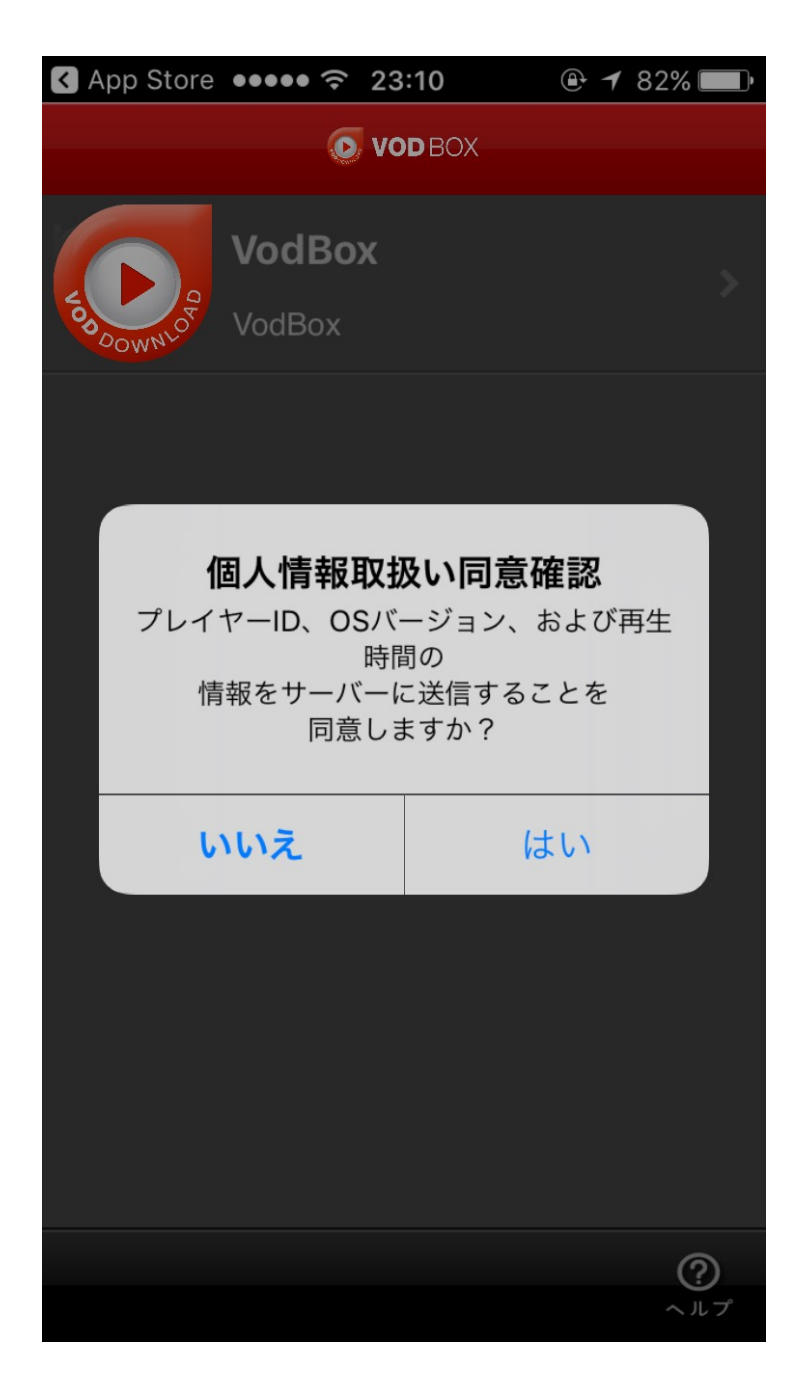

#### (5) iOS端末を利用している

⑦ アプリのインストールが完了したら、再び「VODBOX」のインストールページにアクセスし、「動画を見る」をタップしてください。
 https://dhw.study.jp/rpv/vodbox-demo/player\_main.aspx

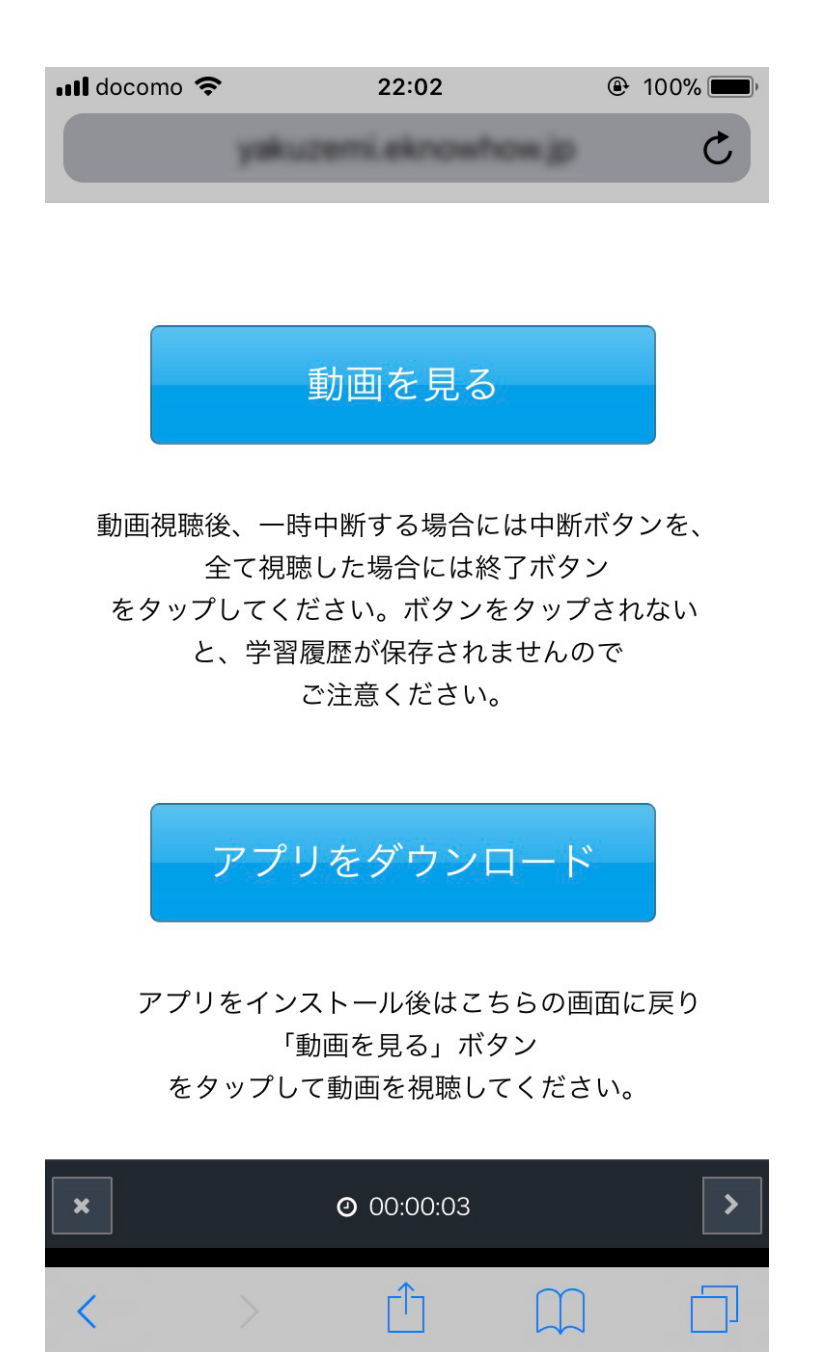

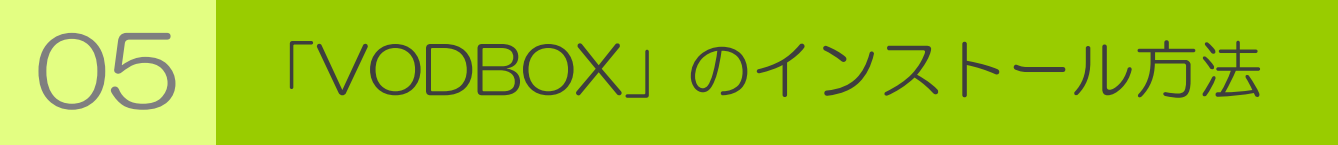

#### (5) iOS端末を利用している

⑧「"VODBOX"で開きますか?」というアラートが表示されるので 「開く」をタップしてください。

"VodBox"で開きますか? キャンセル 開く

#### (5) iOS端末を利用している

⑨ 動画が再生されます。

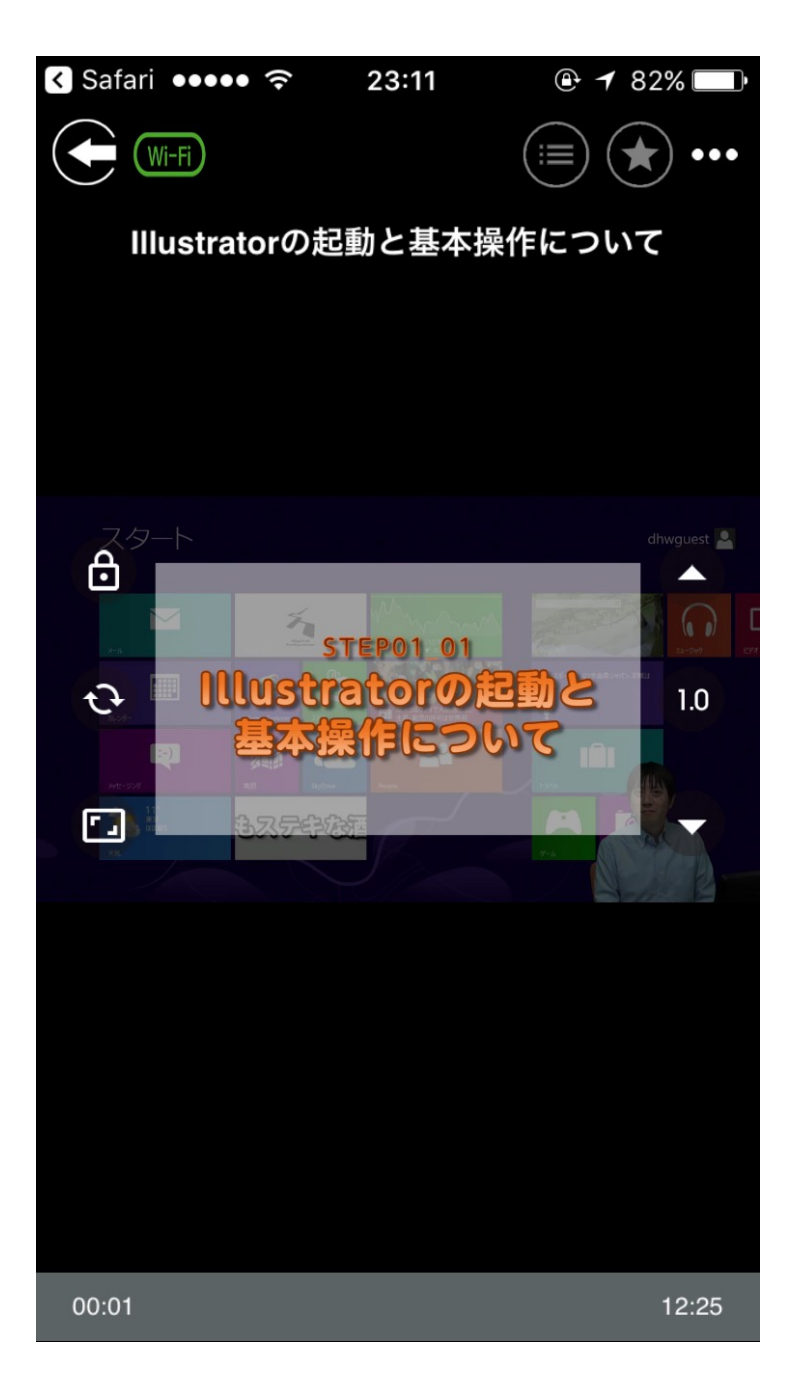

## (6) Android端末を利用している

 「VODBOX」のインストールページにアクセスしてください。 https://dhw.study.jp/rpv/vodbox-demo/player\_main.aspx

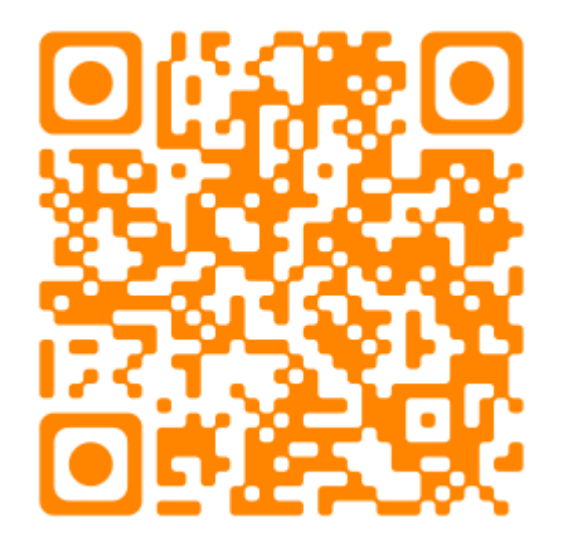

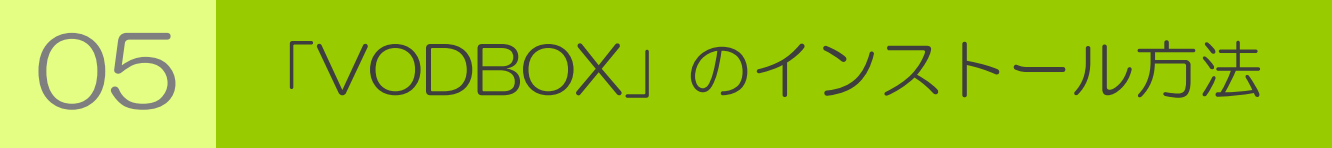

#### (6) Android 端末を利用している

#### ② 「アプリをダウンロード」をタップしてください。

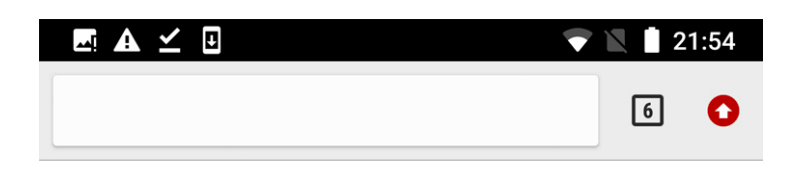

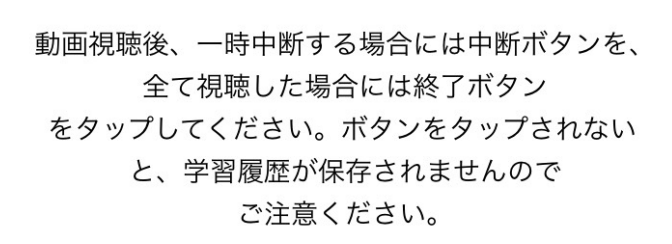

動画を見る

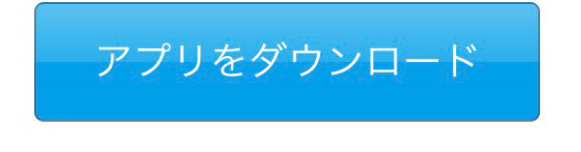

アプリをインストール後はこちらの画面に戻り 「動画を見る」ボタン をタップして動画を視聴してください。

| ★中断 |                    | Ø | 受講時間 00:00:13 | 終了> |
|-----|--------------------|---|---------------|-----|
|     | $\bigtriangledown$ | 0 |               |     |

#### (6) Android 端末を利用している

③「アプリをダウンロード」をタップすると 「VODBOX Appのインストール」のアラートが表示されるので 「OK」をタップしてください。

| 📼 🛦 🗹 🗉 🔍 🖿 21:54                                                                                                    |
|----------------------------------------------------------------------------------------------------|
| 6 0                                                                                                    |
| 動画を見る                                                                                                    |
| https://dhw.study.jp の内容:<br>[VODBOX Appのインストール]<br>インストールページに移動しますか?<br>既存のアプリがインストールされている場<br>合は、<br>「キャンセル」ボタンを選択してくださ<br>い。 |
| キャンセル OK<br>を見る」ボタン<br>をタップして動画を視聴してください。                                                                                       |
| ▲中断 ② 受講時間   00:00:13 終了 》                                                                                                    |
|                                                                                                    |

## (6) Android端末を利用している

#### ④ Google Play Store から「VODBOX」をインストールしてください。

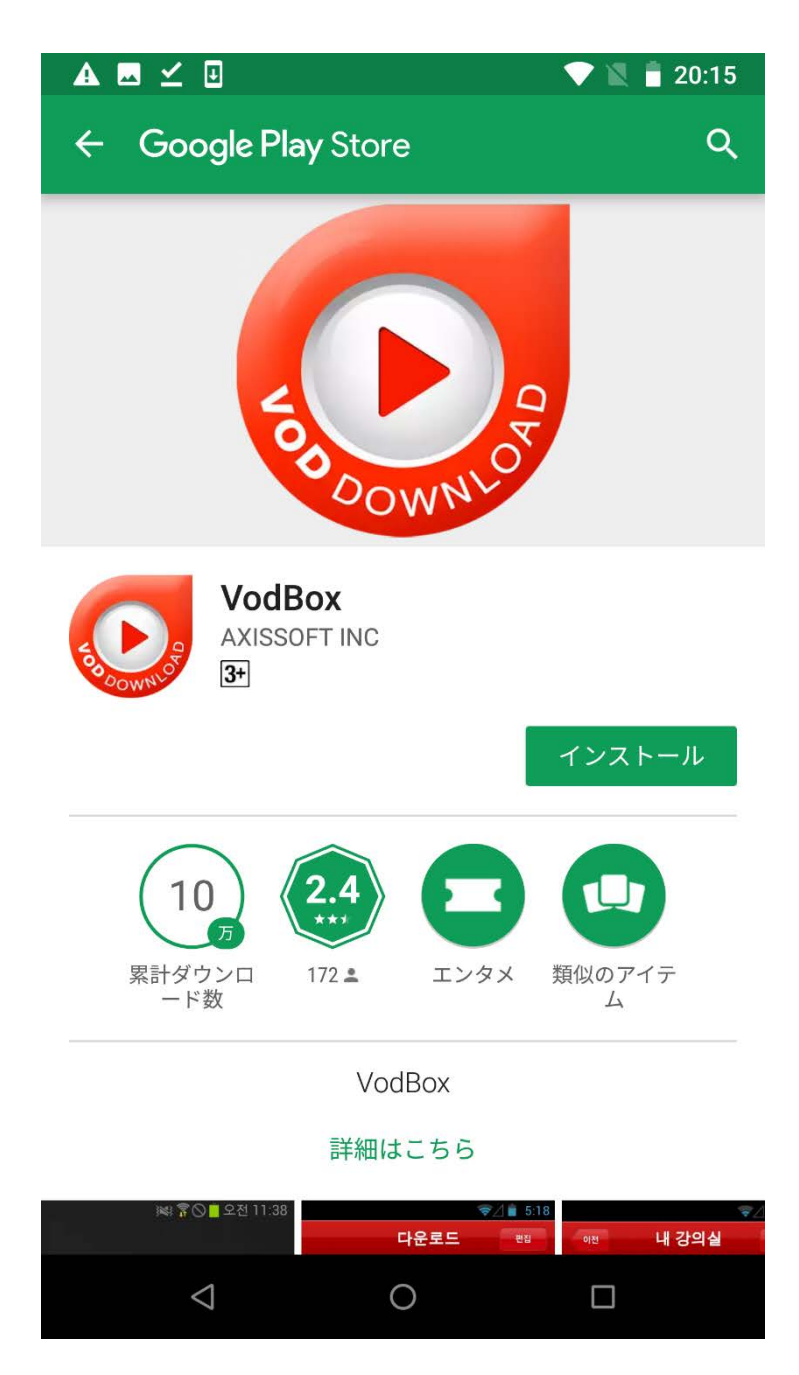

(6) Android 端末を利用している

⑤ アクセス許可のメッセージ ver 1.7.1をインストールする場合、次のようなアクセス許可の メッセージが表示されます。

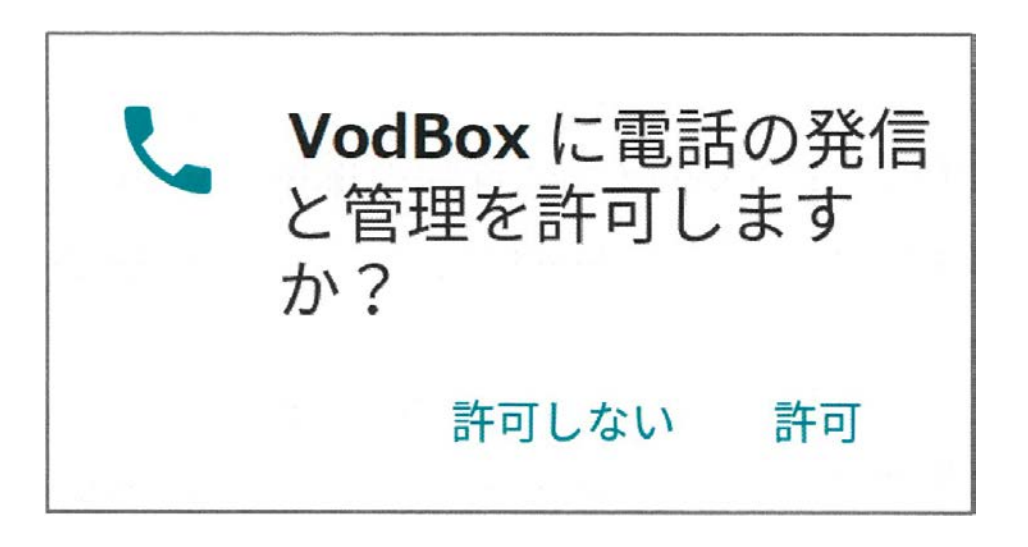

VODBOXは、電話が着信した際に動作の停止などを行います。 電話の着信を取得するには、電話のステータスの読み取りが必要な為、 使用の同意を求めますので「許可」を選択して下さい。

#### (6) Android 端末を利用している

#### ⑥「動画を見る」をタップしてください。

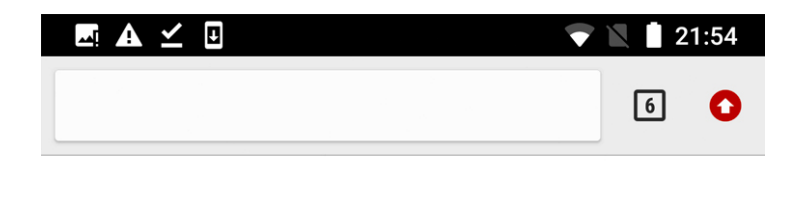

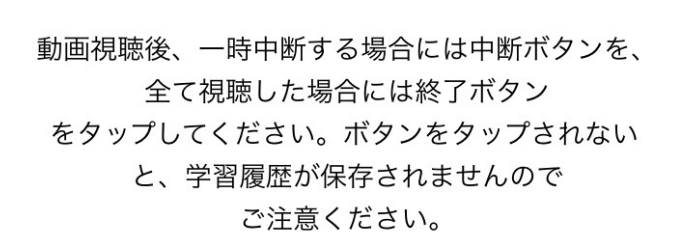

動画を見る

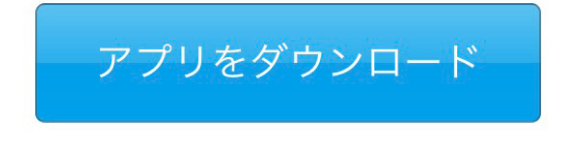

アプリをインストール後はこちらの画面に戻り 「動画を見る」ボタン をタップして動画を視聴してください。

| ★中断 |                    | Ø | 受講時間 00:00:13 | 終了> |
|-----|--------------------|---|---------------|-----|
|     | $\bigtriangledown$ | 0 |               |     |

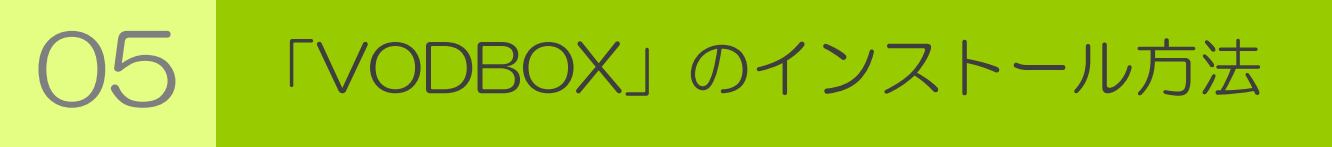

## (6) Android 端末を利用している

#### ⑦ 動画が再生されます

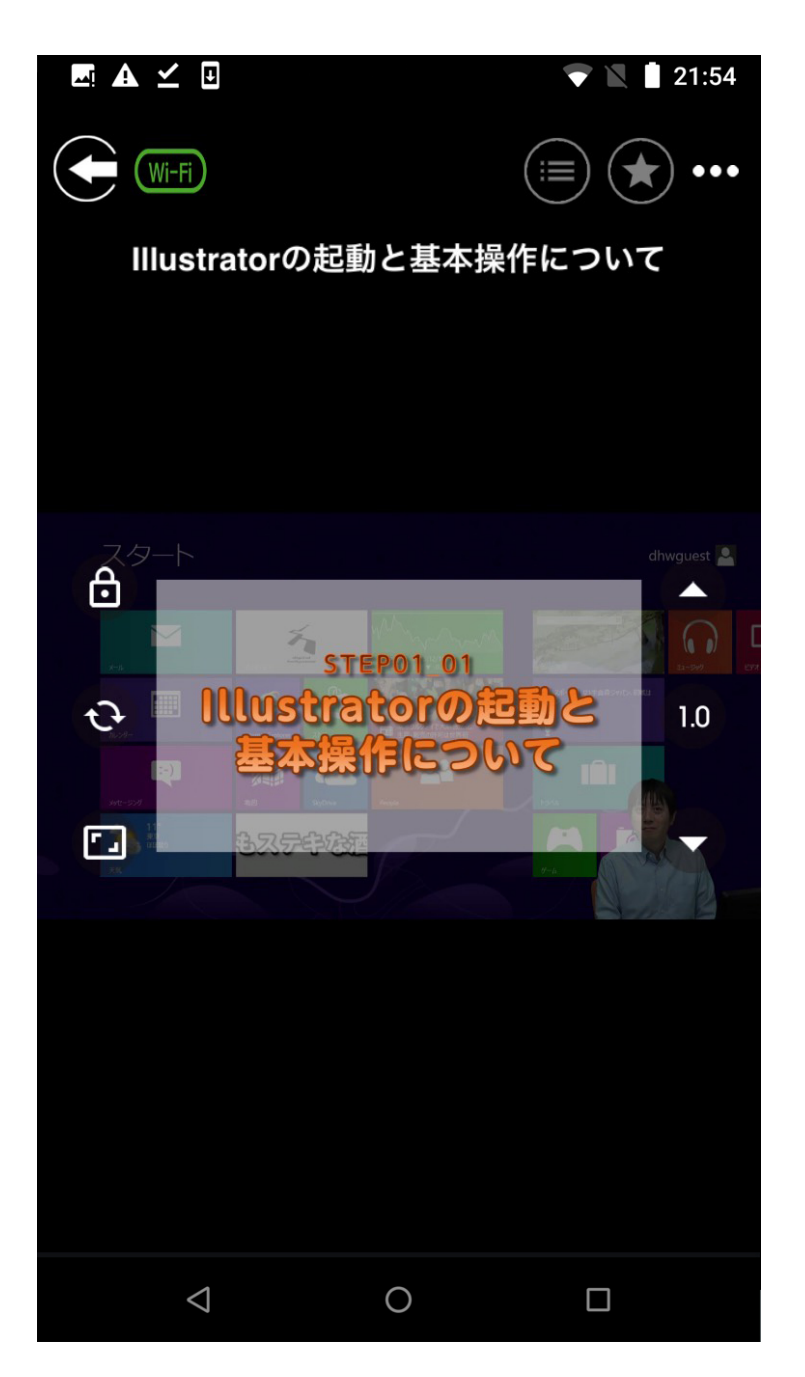

## (1) PC (Windows/Mac 通常画面)

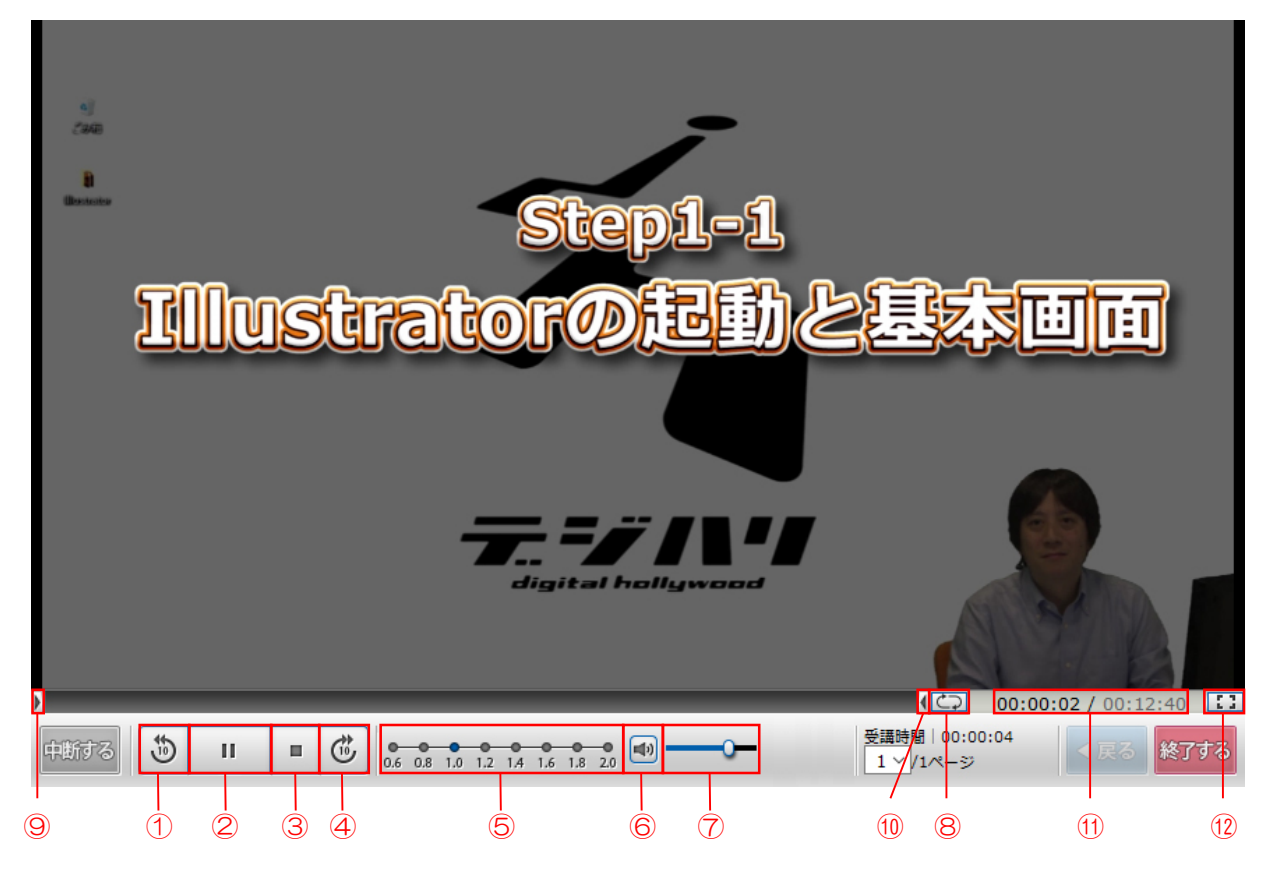

| No | 機能名                |
|----|--------------------|
| 1  | 10秒戻し              |
| 2  | 再生・一時停止            |
| З  | 停止                 |
| 4  | 10秒送り              |
| 5  | 倍速再生               |
| 6  | スピーカ(ミュート/ ミュート解除) |
| 7  | 音量調整バー             |
| 8  | リピート               |
| 9  | リピート再生用のつまみ(左)     |
| 10 | リピート再生用のつまみ(右)     |
| 11 | 再生位置               |
| 12 | 全画面表示              |

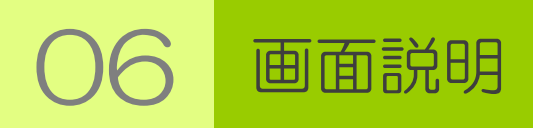

## (1) PC (Windows 全画面表示)

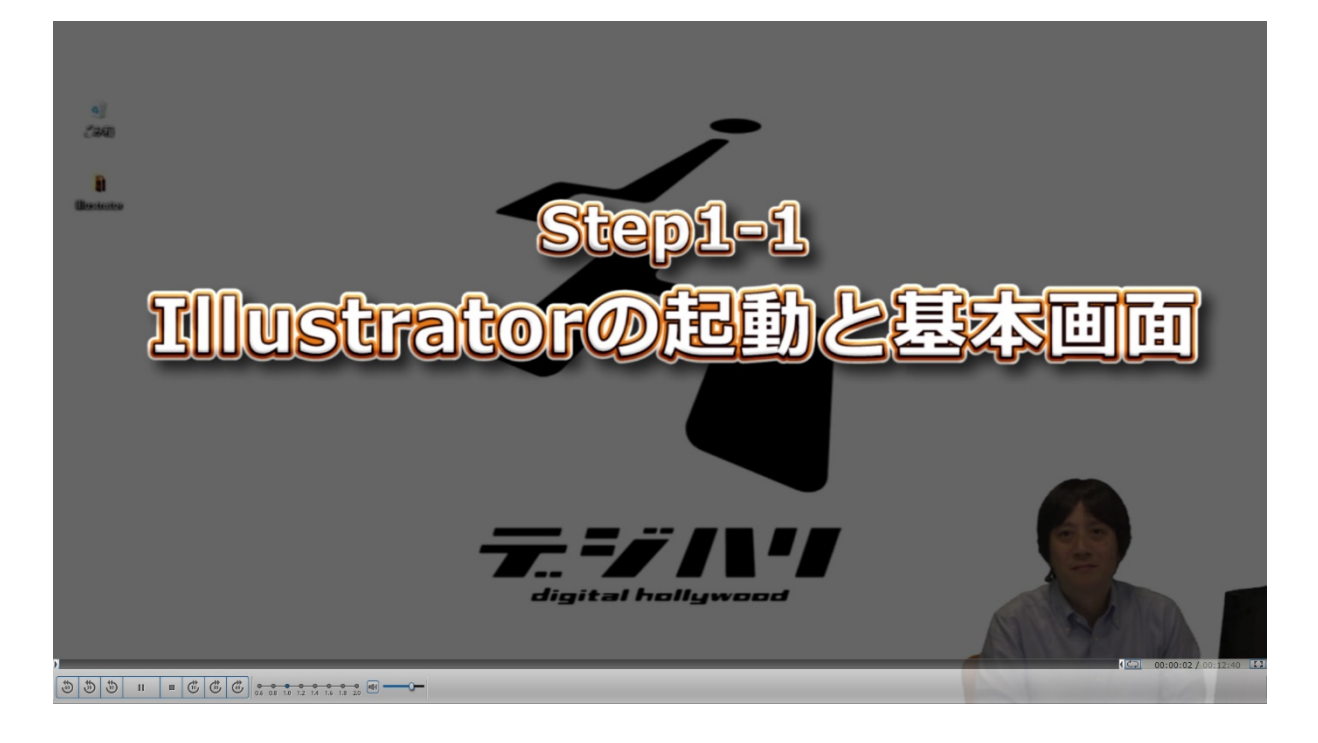

※全画面表示の時だけ「10秒戻し」「10秒送り」に加えて

「30秒戻し」「30秒送り」 「60秒戻し」「60秒送り」

が追加されます。

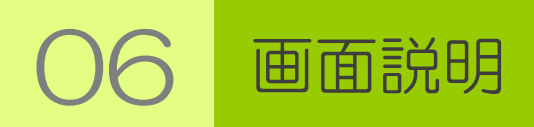

## (1) PC (Mac 全画面表示)

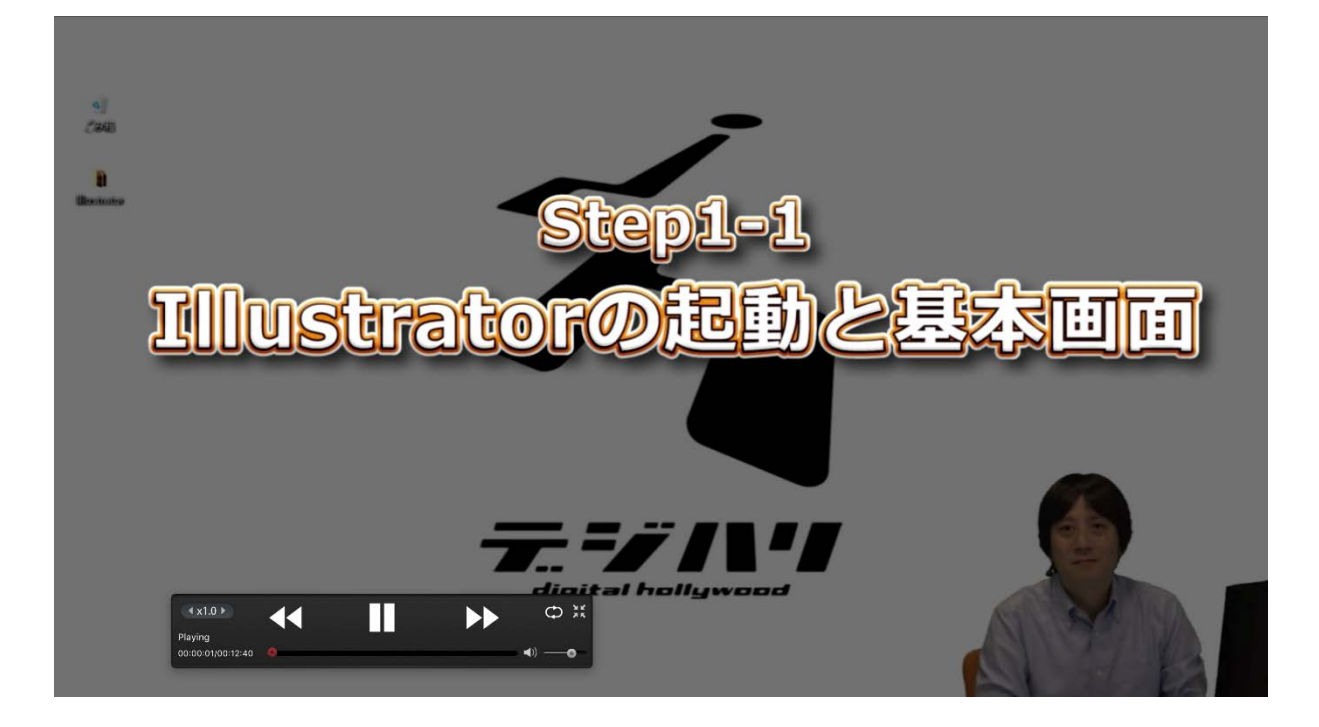

※ 全画面表示の時だけ各メニューが画面内に一定時間表示されます。 マウス操作などのアクションを起こした時などに再び表示されます。

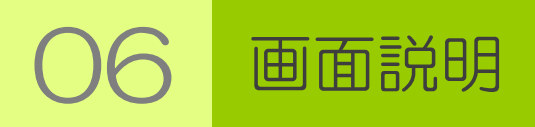

## (2) スマートフォン

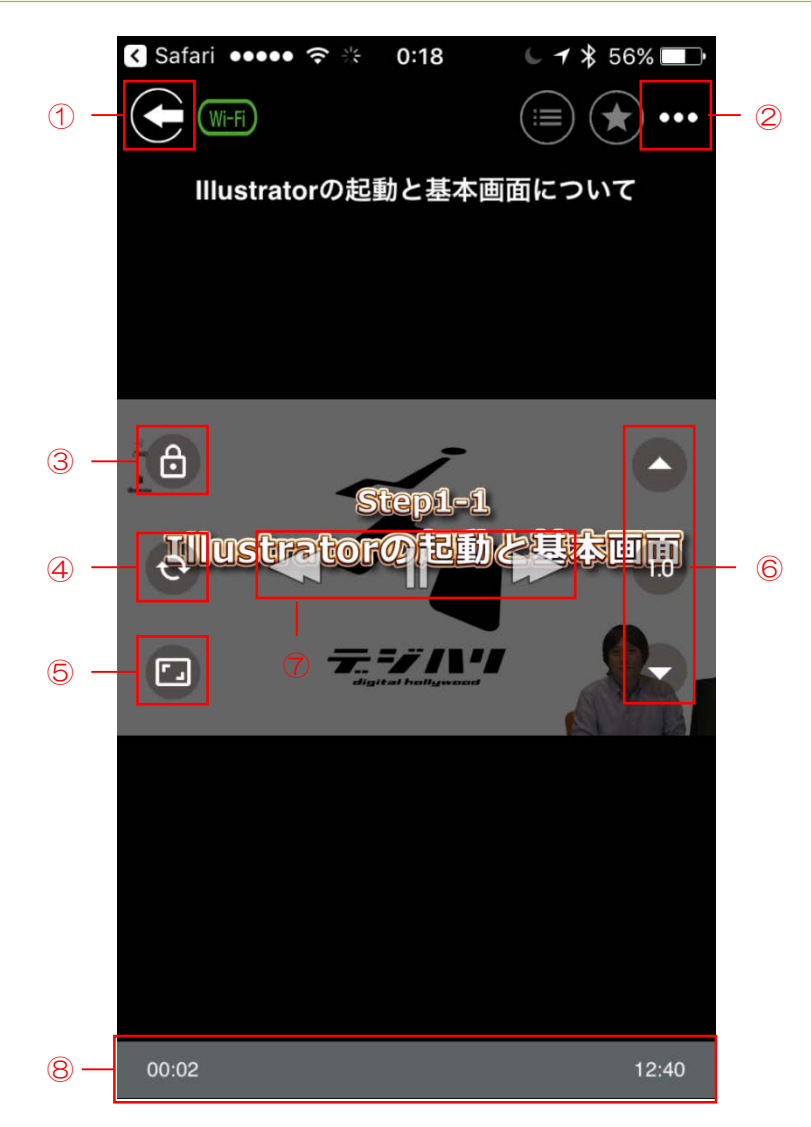

| No | 機能名              |
|----|------------------|
| 1  | 終了/中断画面に戻る       |
| 2  | 設定               |
| З  | 画面ロック            |
| 4  | リピート             |
| 5  | 全画面表示            |
| 6  | 倍速再生             |
| 7  | 再生・一時停止・早送り・巻き戻し |
| 8  | 再生位置             |

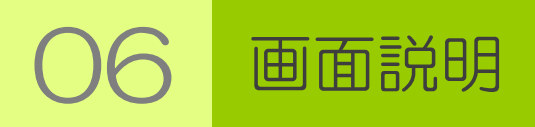

## (2) スマートフォン

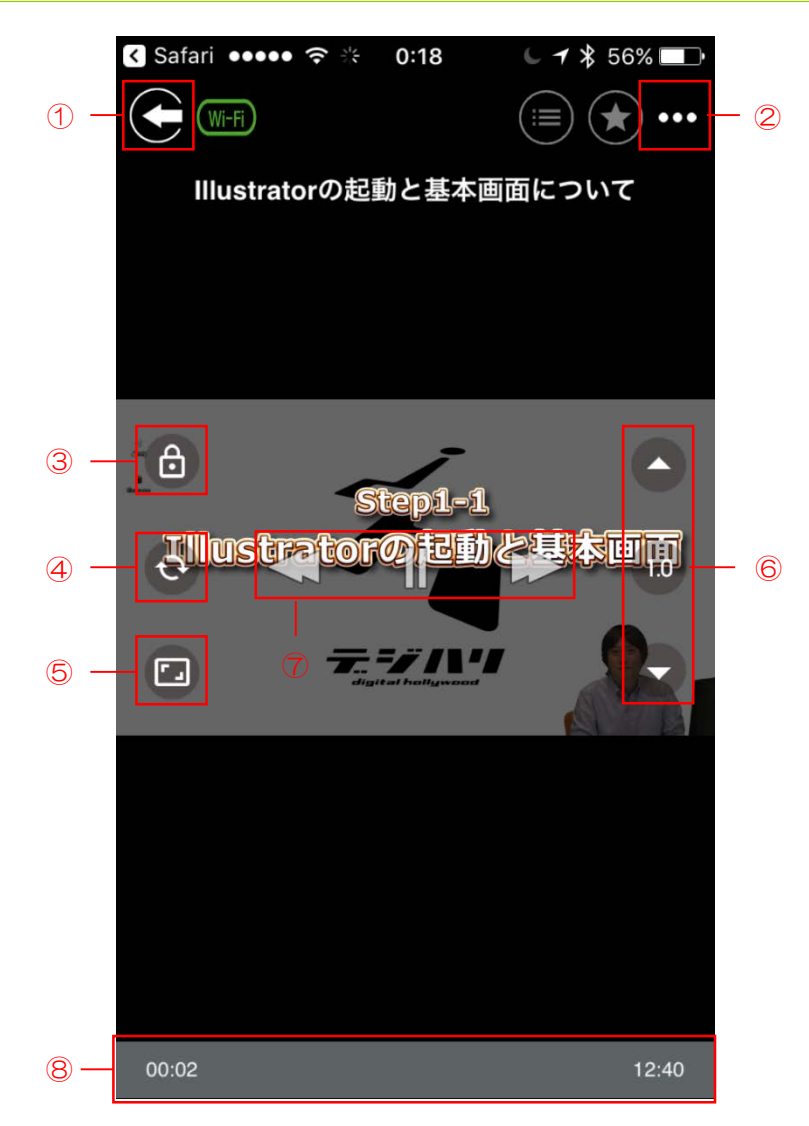

| No | 機能名              |
|----|------------------|
| 1  | 終了/中断画面に戻る       |
| 2  | 設定               |
| З  | 画面ロック            |
| 4  | リピート             |
| 5  | 全画面表示            |
| 6  | 倍速再生             |
| 7  | 再生・一時停止・早送り・巻き戻し |
| 8  | 再生位置             |

**〇7** VODBOXを利用できない場合

#### 動画再生環境を選択できます

VODBOXのインストールができない場合は、倍速再生機能がない再生 (Adobe Flashプレイヤーによる再生)をご利用下さい。

※Adobe Flashプレイヤーので再生は、今後ご提供しない可能性が ございます。可能な限りVODBOXを利用した再生環境をご準備 願います。

【PCの場合】

|          |                                                     | 閉じる 🗙 |
|----------|-----------------------------------------------------|-------|
| 教科名      | :.実習動画(CC17) グラフィック リファレンス                          |       |
| 章名       | : Step1 Illustratorの基本操作                            |       |
| 単元名      | : Illustratorの起動と基本画面について                           |       |
|          | 受 講 開 始<br>倍速プレイヤー(VODBOX)をインストールされてない方は <u>こちら</u> |       |
| 受講履歴     |                                                     |       |
| 受講履歴がまだあ | りません。                                               |       |
|          |                                                     | 閉じる 🗙 |

・VODBOXのインストールが完了している場合

「受講開始」ボタンをクリックすると倍速再生環境がご利用できます。

・VODBOXのインストールができない、あるいは完了していない場合

「倍速プレイヤー(VODBOX)をインストールされていない方は<u>こちら</u>」 をクリックすることで、Adobe Flashプレイヤーでの再生となります。

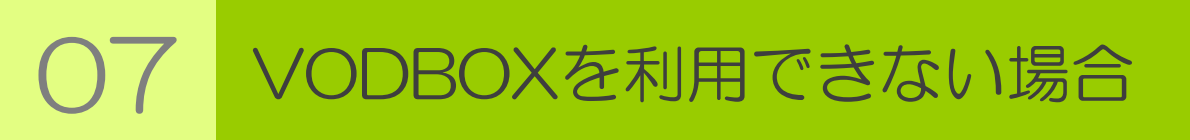

動画再生環境を選択できます

【スマートフォンの場合】

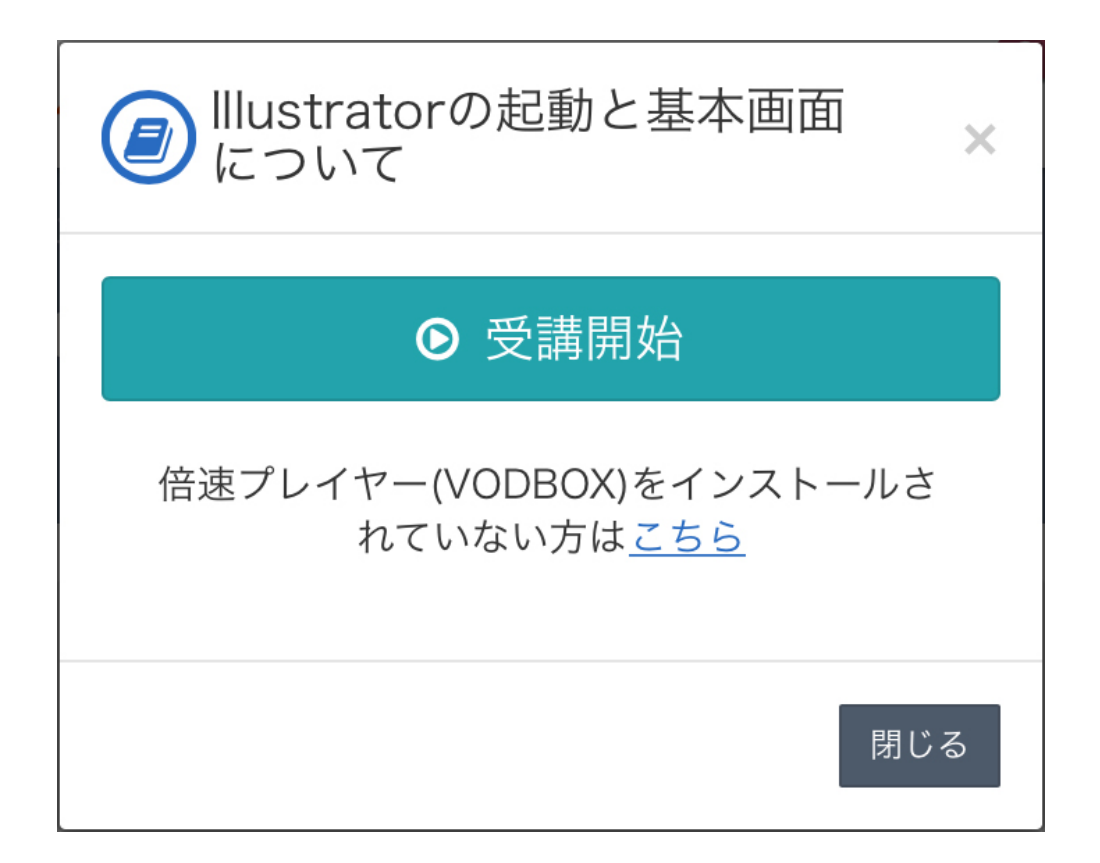

・VODBOXのインストールが完了している場合

「受講開始」ボタンをクリックすると倍速再生環境がご利用できます。

・VODBOXのインストールができない、あるいは完了していない場合

「倍速プレイヤー(VODBOX)をインストールされていない方は<u>こちら</u>」 をクリックすることで、倍速再生のない環境での再生となります。